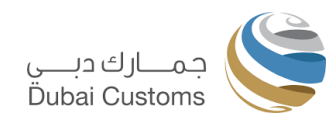

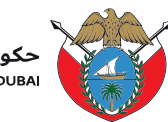

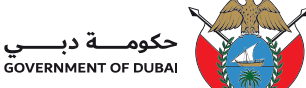

# **ONLINE ACCOUNT MANAGEMENT SERVICES**

## **User Manual - External**

## Version 1.3

#### **Version History**

| Date           | No  | Summary of Changes | Name          |  |  |
|----------------|-----|--------------------|---------------|--|--|
| 06-05-2019     |     | Draft              | Dubai Customs |  |  |
| 16-05-2019 1.0 |     | Version 1.0        | Dubai Customs |  |  |
| 16-10-2019     | 1.1 | Version 1.1        | Dubai Customs |  |  |

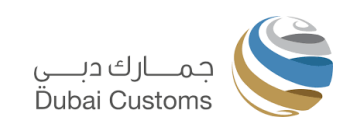

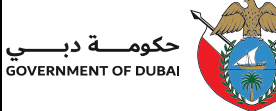

|    | NAA/    |
|----|---------|
| >  |         |
| AI |         |
|    | ST. Let |

| Date       | No  | Summary of Changes                     | Name          |
|------------|-----|----------------------------------------|---------------|
| 30/03/2022 | 1.2 | Customs Logo change                    |               |
| 12/06/2024 | 1.3 | AMS Phase 2 (Multi-guarantee requests) | Dubai Customs |

## 1 **Contents**

| 1. INTRO | DUCTION                                               |    |
|----------|-------------------------------------------------------|----|
| 1.1. Pur | RPOSE                                                 | 3  |
| 1.2. INT | ENDED AUDIENCE                                        | 4  |
| 1.3. POF | RTAL LOGIN                                            | 5  |
| 2. Accou | UNT MANAGEMENT SERVICE                                | 6  |
| 2.1. Mai | NAGE ACCOUNTS                                         | 6  |
| 2.1.1    | New Account Opening                                   | 8  |
| 2.1.2    | Modify Contact Details                                | 12 |
| 2.1.3    | Manage Account Users                                  | 13 |
| 2.1.4    | View Account Details                                  | 15 |
| 2.2. MA  | NAGE GUARANTEE                                        | 17 |
| 2.2.1    | New Guarantee (Bank Guarantee)                        | 17 |
| 2.2.2    | New Guarantee (Cash Guarantee)                        | 20 |
| 2.2.3    | Update Guarantee (Bank Guarantee)                     | 22 |
| 2.2.4    | Reduce Guarantee (Cash Guarantee)                     |    |
| 2.2.5    | Withdraw Guarantee                                    | 31 |
| 2.3. TR/ | ACK REQUEST                                           |    |
| 2.3.1    | Track Request (General)                               |    |
| 2.3.2    | Track Request (provide response to suspended request) | 35 |

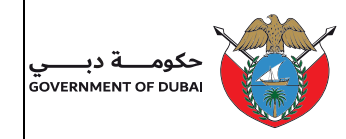

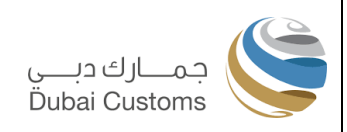

#### 1. Introduction

#### 1.1. Purpose

This document is intended to guide the Dubai Trade users to understand and perform the online Account Management Services (AMS) of Dubai Customs.

Types and usage of Accounts

| 1 | Credit Account (CDR<br>Account) | The Credit Account (CDR Account) is a convenient facility<br>offered to Dubai Customs customers, allowing them to<br>settle transaction charges directly from their account<br>rather than using e-Payment, cash, or cheques. This<br>account can be utilized for paying customs duties, other<br>charges related to declarations, as well as transaction fees<br>such as inspection bookings fee and claims charges etc.<br>It's important to note that deposit payments cannot be<br>processed through the Credit Account.<br>To activate and maintain this account, a Bank or Cash<br>Guarantee is required to support the assigned credit limit.                         |
|---|---------------------------------|----------------------------------------------------------------------------------------------------|
| 2 | Debit Account (e-Wallet)        | The Debit Account (e-Wallet) is another facility offered to<br>Dubai Customs customers, allowing them to settle<br>transaction charges directly from their account rather than<br>using e-Payment, cash, or cheques. This account can be<br>utilized for paying customs duties, <b>Deposits</b> , other<br>charges related to declarations, as well as transaction fees<br>such as inspection bookings and claims charges etc.<br>Unlike Credit Account, no Bank or Cash Guarantee is<br>required to support the Credit Limit. Customers have the<br>flexibility to top up their account as needed.                                                                          |
| 3 | Standing Guarantee<br>Account   | The Standing Guarantee Account is a specialized facility<br>offered by Dubai Customs specifically for the payment of<br><b>Declaration Deposits</b> . It provides customers with an<br>alternative to making payments via e-Payment, cash, or<br>cheque for deposit requirements associated with<br>declarations.<br>By utilizing the Standing Guarantee Account, customers<br>can simplify their Deposit payment procedures and<br>expedite transaction processing.<br>To activate and maintain this account, a Bank or Cash<br>Guarantee is required to support the assigned credit limit<br>except for Virtual Stock Guarantee and Virtual Corridor<br>guarantee account. |

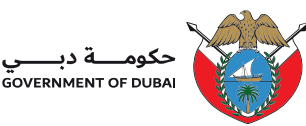

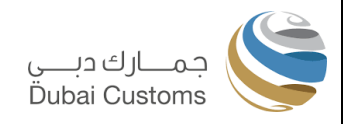

| Following are three Categories of Standing Guarantee<br>Accounts available, each designated for specific type<br>Deposits.                                                                                                    |
|----------------------------------------------------------------------------------------------------|
| 1. SG Account – Standard<br>This Account category can be used for paying<br>Declaration Deposits Like Re-Export Deposit, Transit<br>Deposit, Duty Deposit and Missing Document deposits<br>etc. This account category requires a Bank or Cash<br>Guarantee to support the Credit Limit. |
| 2. SG Account – Virtual Stock Guarantee<br>This Account category can be used for paying deposit<br>of Free Zone and Customs Warehouse Export<br>Declaration only.                                                                                                    |
| <b>3. SG Account – Virtual Corridor Guarantee</b><br>This Account category can be used for paying deposits<br>of Cargo Transfer Declaration only.                                                                                                    |

The following are the major functionalities available in online Account Management Service Module:

- Request New Account
- Modify contact details
- Manage Cash Guarantee
- Manage Bank Guarantee(s)
- Manage Account users (authorization to use the account by other related Business)
- Track Request
- Print Guarantee Receipt

#### **1.2. Intended Audience**

The intended audience for this document includes the following:

• Dubai Trade Portal users (Customs Brokers, Importer, Exporters, Agents and FZ companies)

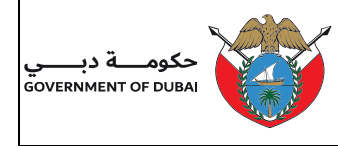

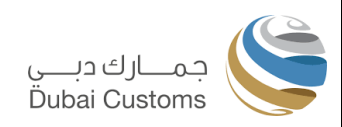

#### 1.3. Portal Login

- 1) Enter the application URL (<u>www.dubaitrade.ae</u>) in the IE window
- 2) Click enter button

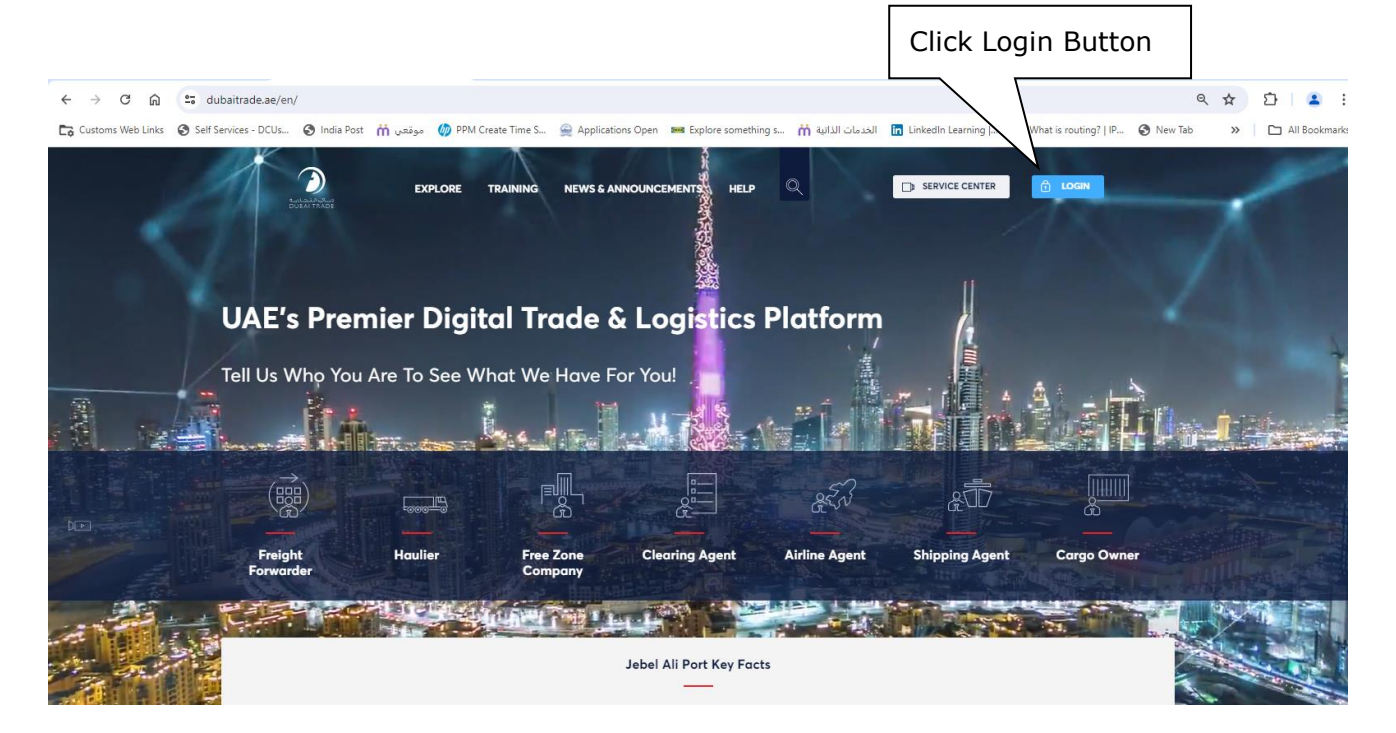

- 3) Click on the **login** button at right top corner of the page.
- 4) Login screen will be displayed.
- 5) In the Login page, enter the Username and Password
- 6) Click on "Sign In" button

|          | دبات التجارية<br>DUBAI TRADE |  |
|----------|------------------------------|--|
| Usernan  | ie                           |  |
| Passwor  | 3                            |  |
| Forgot p | assword ?                    |  |
|          | SIGN IN                      |  |
|          | Or                           |  |
|          | Sign in with UAE PASS        |  |

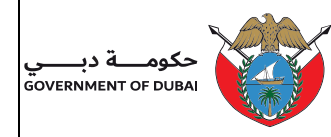

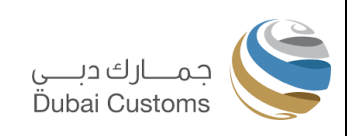

#### 2. Account Management Service

#### 2.1. Manage Accounts

1. Select "Mirsal II -> Financial Services -> Manage Accounts" from the left menu

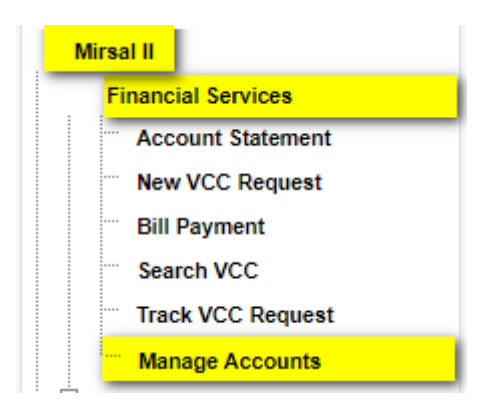

2. A pop-up screen appears to choose the Customer, if multiple customers are associated with same Business.

| 🗋 customer list - Google Chrome                                         | —        |        | $\times$ |
|-------------------------------------------------------------------------|----------|--------|----------|
| ③ Not secure   dtsit.dubaitrade.ae/portal/sso/showAgentList.do          | service? | d=2367 | 72       |
| customer list                                                           |          |        |          |
| select customer AE-1049528-Dubai Customs M2-QAMS  remember my selection |          |        |          |
| select Close                                                            |          |        |          |
|                                                                         |          |        |          |
|                                                                         |          |        |          |

- 3. Select the customer from the list, and click on select button.
- 4. Accounts Management screen appears with Account tab selected, system displays all Accounts (Credit, Debit and Standing guarantee, Virtual stock guarantee, Virtual corroder guarantee) belongs the logged in Business code.

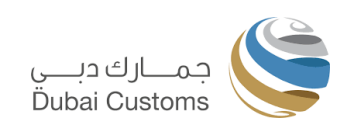

| حکومــــة دبـــــي<br>Government of dubai | X |
|-------------------------------------------|---|
|                                           | 1 |

|   | a programmer of |
|---|-----------------|
|   | New Colonger    |
|   |                 |
| ı |                 |
|   | š. 👬 🖉          |
|   | and the         |

| 🔊 Αссοι | Int Track Request    |                  |                            |                |                        |                       |                   |        |              |
|---------|----------------------|------------------|----------------------------|----------------|------------------------|-----------------------|-------------------|--------|--------------|
|         |                      |                  |                            |                |                        |                       |                   |        | New Account  |
| elect   | Account Type         | Account Category | Account                    | Account Holder | Total Guarantee Amount | Used Guarantee Amount | Available Balance | Status | Remarks      |
| 0       | Credit Account (CDR) | Standard         | 113478 - DUBAI TRADING EST | I-70155        | 20,000.00              | -1,050.00             | 21,050.00         | Active | Test Remarks |
| 0       | Credit Account (CDR) | Standard         | 113490 - DUBAI TRADING EST | I-70155        | 101,000.00             | 120.00                | 100,880.00        | Active | Test Remarks |
| 0       | Credit Account (CDR) | Standard         | 113509 - DUBAI TRADING EST | I-70155        | 0.00                   | 885.00                | -885.00           | New    | Test Remarks |
| 0       | Credit Account (CDR) | Standard         | 113512 - DUBAI TRADING EST | I-70155        | 29,334.00              | 2,140.00              | 27,194.00         | Active | Test Remarks |
| 0       | Credit Account (CDR) | Standard         | 113514 - DUBAI TRADING EST | C-60110        | 188,000.00             | 0.00                  | 188,000.00        | Active | Test Remarks |
|         |                      |                  |                            |                |                        |                       | e c               | 1 2    | 3 4 5 10 >   |

## The following details are displayed:

| Fields/Buttons                          | Description                                                                                                    |
|-----------------------------------------|----------------------------------------------------------------------------------------------------|
| Account Type                            | Type of Account such as Credit Account (CDR) or Debit Account or Standing Guarantee Account                                |
| Account Category                        | Category of Account such as Standard or Virtual Corridor Guarantee or Virtual Stock Guarantee.                             |
| Account Account Number and Account Name |                                                                                                    |
| Account Holder                          | Account Holder Type - Account Holder Code                                                                                  |
| Total Guarantee<br>Amount               | Total Guarantee Amount                                                                                                    |
| Used Guarantee<br>Amount                | Used Guarantee Amount                                                                                                    |
| Available Balance                       | Available Balance                                                                                                    |
| Status                                  | Current status of the Account such as Active, New or Inactive.                                                             |
| Remarks                                 | Remarks if any                                                                                                    |
| Select Option<br>Button                 | Click to Select the Account.                                                                                               |
| New Account Button                      | Click to create a new Account Opening Request. For more information on New Account, see section <u>New Account Opening</u> |
| Modify Contact<br>Details Button        | Click to modify contact details. For more information on Modify Contact Details, see section Modify Contact Details.       |
| Manage Account<br>User Button           | Click to manage Account User. For more information on Manage Account User, see section Manage Account Users                |

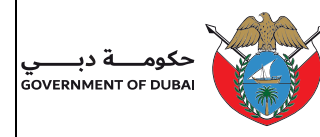

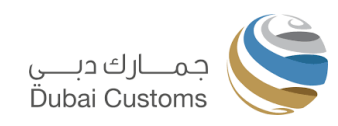

### 2.1.1 New Account Opening

| Accou | nt ≓Track Request    |                  |                            |                |                        |                       |                   |        |              |
|-------|----------------------|------------------|----------------------------|----------------|------------------------|-----------------------|-------------------|--------|--------------|
|       |                      |                  |                            |                |                        |                       |                   |        | New Account  |
| elect | Account Type         | Account Category | Account                    | Account Holder | Total Guarantee Amount | Used Guarantee Amount | Available Balance | Status | Remarks      |
| 0     | Credit Account (CDR) | Standard         | 113490 - DUBAI TRADING EST | I-70155        | 101,000.00             | 120.00                | 100,880.00        | Active | Test Remarks |
| 0     | Credit Account (CDR) | Standard         | 113509 - DUBAI TRADING EST | I-70155        | 0.00                   | 885.00                | -885.00           | New    | Test Remarks |
| 0     | Credit Account (CDR) | Standard         | 113512 - DUBAI TRADING EST | I-70155        | 29,334.00              | 2,140.00              | 27,194.00         | Active | Test Remarks |
| С     | Credit Account (CDR) | Standard         | 113514 - DUBAI TRADING EST | C-60110        | 188,000.00             | 0.00                  | 188,000.00        | Active | Test Remarks |
| С     | Credit Account (CDR) | Gold             | 113515 - DUBAI TRADING EST | I-70155        | 0.00                   | 0.00                  | 0.00              | New    | Test Remarks |
|       |                      |                  |                            |                |                        |                       |                   | 1 2    | 3 4 5 9 5    |

- 1. Click on **New Account** button from Account Management screen to open a new account with Dubai Customs.
- 2. The Account Request screen appears.

| Accounts Requ         | est                               |                     |                                                        |
|-----------------------|-----------------------------------|---------------------|--------------------------------------------------------|
| Account ≓Track        | < Request                         |                     |                                                        |
| Account Information   |                                   |                     |                                                        |
| Account Type *        | Credit Account (CDR)              | Account Category    | Standard 🗸                                             |
| Account Holder Type * | Importer v                        | Account Holder Code | 70155 DUBAI TRADING EST                                |
| Remarks               |                                   | 0                   |                                                        |
| Primary Contact       |                                   |                     | Click here to update contact details in Client Profile |
| Country               | UNITED ARAB EMIRATES              | State/Emirate       | DUBAI                                                  |
| P.O.Box No.           | 36                                | Mobile No           | 971-56-2325232                                         |
| Address               | dubai                             | Telephone 1         | 971-5-6232545                                          |
| Email Address 1       | infogain.sandeepk@dubaicustoms.ae |                     |                                                        |
| Secondary Contact     |                                   |                     |                                                        |
| Telephone 2 *         |                                   | Telephone           | 3                                                      |
| Email Address 2 *     | I                                 | Email Address       | 3                                                      |
| Contact Person *      |                                   | Contact Designation | a                                                      |
|                       | Submit >                          | Xear 🤁 🛛 Canc       | al                                                     |

- 3. Provide Account Type, Account Category, Account Holder Type, Remarks and Secondary Contact information
- 4. Primary Contact Information will be displayed as provided in the business registration.

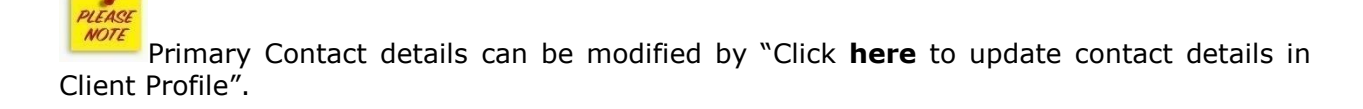

Following Account Types are available:

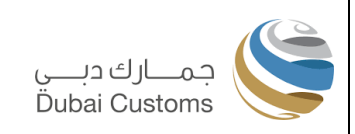

- Credit Account (CDR)
- Standing Guarantee Account
- Debit Account (e-Wallet)

Account Category will be displayed based on Account Type. Only *Standard* Account Category is applicable for Debit Account and Credit Account (CDR).

Following Account Categories are available for Standing Guarantee Account:

Standard

عكوما

ـة دبـ

GOVERNMENT OF DUBAI

 Standard standing guarantee account is used for paying normal deposits in case of import for re-export, transit, Free zone movements, temporary admission, missing document deposit etc.

#### • Virtual Corridor Guarantee

- Virtual corridor standing guarantee account used for Cargo Transfer movement.
- Virtual Stock Guarantee
  - VSG account is a facility provided to FZ and CW companies, which will be used for deposits related to FZ and CW movements. This Account do not require any Bank or Cash guarantee.

Note: In case of Virtual Stock Guarantee and Virtual Corridor Guarantee account, guarantee amount required to be mentioned in the "Amount" field. Also download and fill the special forms required and upload.

| Account Type * Standing Guara                                                            | antee Account                                                                                                    | ~ | Account Category *    | Virtual Stock Guarantee | *                                                |
|------------------------------------------------------------------------------------------|----------------------------------------------------------------------------------------------------|---|-----------------------|-------------------------|--------------------------------------------------|
| Account Holder Type * Select                                                             |                                                                                                    | ~ | Account Holder Code * | DUBAI TR                | IDING EST                                        |
| Amount                                                                                   |                                                                                                    |   | Remarks               |                         |                                                  |
| Primary Contact                                                                          |                                                                                                    |   |                       |                         | Click here to update contact details in Client P |
| Country                                                                                  | UNITED ARAB EMIRATES                                                                                                    |   | State/Emirate         | DUBAI                   |                                                  |
| P.O.Box No.                                                                              | 36                                                                                                    |   | Mobile No             | 971-56-2325232          |                                                  |
| Address                                                                                  | dubai                                                                                                    |   | Telephone 1           | 971-5-6232545           |                                                  |
| Email Address 1                                                                          | infogain.sandeepk@dubaicustoms.ae                                                                                                    |   |                       |                         |                                                  |
| Secondary Contact                                                                        |                                                                                                    |   |                       |                         |                                                  |
| Telephone 2 *                                                                            |                                                                                                    |   | Telephone 3           |                         |                                                  |
| Email Address 2 *                                                                        |                                                                                                    |   | Email Address 3       |                         |                                                  |
| Contact Person *                                                                         |                                                                                                    |   | Contact Designation * |                         |                                                  |
| Jpload Documents                                                                         |                                                                                                    |   |                       |                         |                                                  |
| ownload Application For Granting Virtual S<br>ownload Application For Granting Virtual S | Stock Guarantee Facility for Customs Warehouse 🛓<br>Stock Guarantee Facility for Free Zone 🚢<br>lock Guarantee Facility for Customs Warehouse 🜲 |   |                       |                         |                                                  |
| ownload Undertaking For Using Virtual St                                                 |                                                                                                    |   |                       |                         |                                                  |

- 5. Upload required Documents, if applicable.
- 6. Click on Submit button.

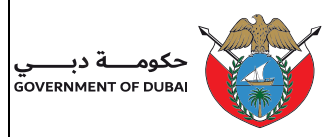

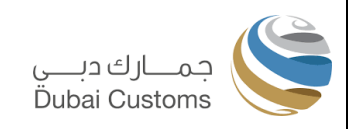

7. If an account with the same account type already exists for the business, the user must accept by clicking 'Confirm' and proceed by clicking the 'Proceed' button to continue with the request submission.

| Duplicate Account Type Confirmation                                                                                                    | ĸ |
|----------------------------------------------------------------------------------------------------|---|
| Below Account(s) of Type Standing Guarantee Account exists for this business. Are<br>you sure to proceed?<br>333696-CNP INDUJA TEST 1, 333697-CNP INDUJA TEST 1, 333740-CNP<br>INDUJA TEST 1, 333741-CNP INDUJA TEST 1, 333743-CNP INDUJA TEST 1,<br>333886-CNP INDUJA TEST 1, 333891-CNP INDUJA TEST 1, 333898-CNP<br>INDUJA TEST 1, 333899-CNP INDUJA TEST 1, 333913-CNP INDUJA TEST 1,<br>333914-CNP INDUJA TEST 1, 333915-CNP INDUJA TEST 1, 333920-CNP<br>INDUJA TEST 1 |   |
| Please select Confirm and click on Proceed to continue with the request.                                                                                                    |   |
| Proceed Cancel                                                                                                    |   |

8. System displays acknowledgement screen with Request number and request will be assigned for approval if applicable.

| Account Request Ack                      | knowledgement           |                |                                  |
|------------------------------------------|-------------------------|----------------|----------------------------------|
| Account     Track Request     View/Print |                         |                |                                  |
| New Account request has been             | submitted successfully. |                |                                  |
| Request No.                              | 12883                   | Account Type   | Credit Account (CDR)             |
| Account No.                              | 113548                  | Account Holder | Importer 70155 DUBAI TRADING EST |

9. Click on View/Print button will display account detail screen.

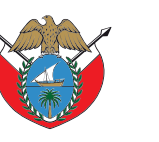

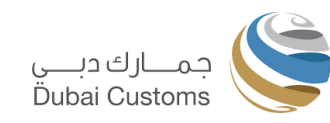

| Credit Account (CDR)              | Account Category                                                                                                    | Standard                                                                                         |
|-----------------------------------|----------------------------------------------------------------------------------------------------|--------------------------------------------------------------------------------------------------|
| Importer                          | Account Holder                                                                                                    | 70155 - DUBAI TRADING EST                                                                        |
| 113548                            |                                                                                                    |                                                                                                  |
|                                   |                                                                                                    |                                                                                                  |
| UNITED ARAB EMIRATES              | State/Emirate                                                                                                    | DUBAI                                                                                            |
| 36                                | Mobile                                                                                                    | 971-56-2325232                                                                                   |
| dubai                             | Telephone 1                                                                                                    | 971-5-6232545                                                                                    |
| 04123456789                       | Telephone 3                                                                                                    | 0423456789                                                                                       |
| infogain.sandeepk@dubaicustoms.ae | Email Address 2                                                                                                    | testingaaaaaaaaaaaaaaaaa@testing.com                                                             |
|                                   | Contact Person                                                                                                    | AHMED MOHAMMED                                                                                   |
|                                   |                                                                                                    | Completed                                                                                        |
|                                   | Credit Account (CDR)<br>Importer<br>113548<br>UNITED ARAB EMIRATES<br>36<br>dubai<br>04123456789<br>infogain.sandeepk@dubaicustoms.ae | Credit Account (CDR)       Account Category         Importer       Account Holder         113548 |

10. To view the status and request details. Use Track request option. Refer <u>Track Request</u> (General)

| Manage Reque   | sts        |                |                      |
|----------------|------------|----------------|----------------------|
|                | Request    |                |                      |
| Request Type * | All        | Request Status | • Under Processing V |
| Account Type * | All 🗸 🗸    | Account        | · All                |
| From Date *    | 19-06-2024 | To Date        | 26-06-2024           |
|                | Q Search   | 2 Reset        |                      |
|                |            |                |                      |

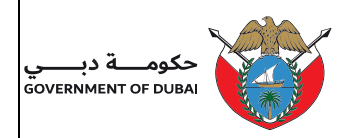

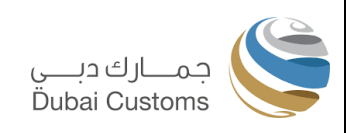

#### 2.1.2 Modify Contact Details.

This option is for modifying contact details.

1. Select the Account from Account Management screen for which contact details can be modified.

| Accoui  | nts Manageme         | nt               |                            |                     |                         |                       |                   |        |              |
|---------|----------------------|------------------|----------------------------|---------------------|-------------------------|-----------------------|-------------------|--------|--------------|
| O Accou | unt ZTrack Request   |                  |                            |                     |                         |                       |                   |        |              |
|         |                      |                  |                            |                     |                         |                       |                   |        | New Account  |
| Select  | Account Type         | Account Category | Account                    | Account Holder      | Total Guarantee Amount  | Used Guarantee Amount | Available Balance | Status | Remarks      |
| 0       | Credit Account (CDR) | Standard         | 113537 - DUBAI TRADING EST | I-70155             | 575,000.00              | 0.00                  | 575,000.00        | Active | Test Remarks |
| 0       | Credit Account (CDR) | Standard         | 113541 - DUBAI TRADING EST | I-70155             | 0.00                    | 0.00                  | 0.00              | New    | Test Remarks |
| 0       | Credit Account (CDR) | Standard         | 113543 - DUBAI TRADING EST | I-70155             | 0.00                    | 0.00                  | 0.00              | New    | Test Remarks |
| 0       | Credit Account (CDR) | Standard         | 113544 - DUBAI TRADING EST | I-70155             | 0.00                    | 6,070.00              | -6,070.00         | New    | Test Remarks |
| ۲       | Credit Account (CDR) | Standard         | 113548 - DUBAI TRADING EST | I-70155             | 0.00                    | 0.00                  | 0.00              | New    | Test Remarks |
|         |                      |                  |                            |                     |                         |                       | « < 1 2           | 3 4    | 5 6 7 10 > » |
|         |                      |                  |                            | Modify Contact Deta | ils Manage Account User |                       |                   |        |              |

- 2. Click on Modify Contact Details button.
- 3. Update Contact Details screen appears

| Update Contact Details                |                                   |                                        |                |                                                        |
|---------------------------------------|-----------------------------------|----------------------------------------|----------------|--------------------------------------------------------|
| Account     Track Request             |                                   |                                        |                |                                                        |
| Account Information                   |                                   |                                        |                |                                                        |
| Account                               | 113548 - DUBAI TRADING EST        | Account Holder Type                    | Importer       |                                                        |
| Account Holder Code                   | 70155                             | Business Code                          | AE-8123044     |                                                        |
| Primary Contact                       |                                   |                                        |                | Click here to update contact details in Client Profile |
| Country                               | UNITED ARAB EMIRATES              | State/Emirate                          | DUBAI          |                                                        |
| P.O.Box No.                           | 36                                | Mobile No                              | 971-56-2325232 |                                                        |
| Address                               | dubai                             | Telephone 1                            | 971-5-6232545  |                                                        |
| Email Address 1                       | infogain.sandeepk@dubaicustoms.ae |                                        |                |                                                        |
| Secondary Contact                     |                                   |                                        |                |                                                        |
| Telephone 2 * 04123456789             |                                   | Telephone 3 0423456789                 |                |                                                        |
| Email Address 2 * abcdefgh@abcdef.com |                                   | Email Address 3 abcdefgh1@abcdef.com   |                |                                                        |
| Contact Person * MOHAMMED AHMED       |                                   | Contact Designation * ACCOUNTS MANAGER |                |                                                        |
|                                       | Submit >                          | Cancel                                 |                |                                                        |

- 4. Modify the fields in the secondary contact section.
- 5. Primary Contact Information will be displayed as provided in the business registration.

Primary Contact details can be modified by "Click **here** to update contact details in client profile".

- 6. Submit the modified details.
- 7. Modify Contact Details request acknowledgement screen will be displayed.

| حکومیے دبیے<br>DVERNMENT OF DUBAI |                              | جمــارك دبـــي<br>Dubai Customs |
|-----------------------------------|------------------------------|---------------------------------|
| Modify Contact Deta               | ails Request Acknowledgement |                                 |
|                                   | A                            |                                 |
| View/Print                        |                              |                                 |

8. Click on View/Print button will display account detail screen.

#### 2.1.3 Manage Account Users

This option allows the management of account users, granting authorization for other related businesses to use the account. Once authorized, these businesses can use the account to pay charges for most Dubai Customs transactions.

1. Select the Account from Account Management screen for which Account, users to be modified.

| Accoui   | nts Manageme         | ent              |                            |                     |                          |                       |                   |        |              |
|----------|----------------------|------------------|----------------------------|---------------------|--------------------------|-----------------------|-------------------|--------|--------------|
| 💿 Accou  | Int Track Request    |                  |                            |                     |                          |                       |                   |        |              |
|          |                      |                  |                            |                     |                          |                       |                   |        | New Account  |
| Select   | Account Type         | Account Category | Account                    | Account Holder      | Total Guarantee Amount   | Used Guarantee Amount | Available Balance | Status | Remarks      |
| 0        | Credit Account (CDR) | Standard         | 113537 - DUBAI TRADING EST | I-70155             | 575,000.00               | 0.00                  | 575,000.00        | Active | Test Remarks |
| 0        | Credit Account (CDR) | Standard         | 113541 - DUBAI TRADING EST | I-70155             | 0.00                     | 0.00                  | 0.00              | New    | Test Remarks |
| 0        | Credit Account (CDR) | Standard         | 113543 - DUBAI TRADING EST | I-70155             | 0.00                     | 0.00                  | 0.00              | New    | Test Remarks |
| 0        | Credit Account (CDR) | Standard         | 113544 - DUBAI TRADING EST | I-70155             | 0.00                     | 6,070.00              | -6,070.00         | New    | Test Remarks |
| ۲        | Credit Account (CDR) | Standard         | 113548 - DUBAI TRADING EST | I-70155             | 0.00                     | 0.00                  | 0.00              | New    | Test Remarks |
|          |                      |                  |                            |                     |                          |                       | « < 1 2           | 3 4    | 5 6 7 10 > » |
|          |                      |                  |                            | Modify Contact Deta | ills Manage Account User |                       |                   |        |              |
| Guaran   | tee Details          |                  |                            |                     |                          |                       |                   |        |              |
| Guarante | ее Туре              |                  | Gua                        | rantee Ref. No.     |                          |                       |                   |        | Amount       |
| No reco  | ord found !          |                  |                            |                     |                          |                       |                   |        |              |
|          |                      |                  |                            | Man                 | age Guarantee            |                       |                   |        |              |
|          |                      |                  |                            |                     |                          |                       |                   |        |              |

- 2. Choose Manage Account User option
- 3. Account User Management screen appears.

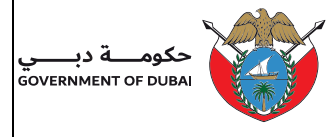

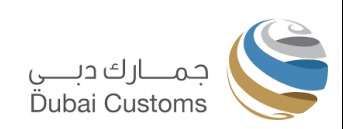

| O Account                   | t                     |                                     |        |                                     |             |           |           |
|-----------------------------|-----------------------|-------------------------------------|--------|-------------------------------------|-------------|-----------|-----------|
| Account Information         |                       |                                     |        |                                     |             |           |           |
| Account                     | 113548                | - DUBAI TRADING EST                 |        | Account Holder Type                 | Importer    |           |           |
| Account Holder Code         | 70155                 |                                     |        | Business Code                       | AE-8123044  |           |           |
| Account User                |                       |                                     |        |                                     |             |           |           |
| Account Holder Type Select  |                       |                                     | ~      | Account Holder Code                 |             |           |           |
| Name                        |                       |                                     |        |                                     |             |           |           |
|                             |                       |                                     | Add Ac | count User                          |             |           |           |
| Account Users               |                       |                                     |        |                                     |             |           |           |
| уре                         | Code                  | Name                                |        |                                     |             | User Type | Action    |
| Importer                    | 70155                 | DUBAI TRADING EST                   |        |                                     |             | Owner     |           |
| Importer                    | A0001                 | AL MUSTANEER TRADING COMPANY. (DXB) |        |                                     |             |           | ×         |
| FTZ Licencee                | A0001                 | RICOH EUROPE MIDDLE EAST BR.        |        |                                     |             |           | ×         |
|                             |                       |                                     |        |                                     |             |           | e c 1 > > |
| Jpload Documents            |                       |                                     |        |                                     |             |           |           |
| Additional Document 1 Choos | e File No file chosen |                                     |        | Additional Document 2 Choose File N | file chosen |           |           |
|                             |                       |                                     |        |                                     |             |           |           |

- 4. System displays the existing account users
- 5. To add new user, provide Account Holder Type, Account Holder Code (Business type and code)
- 6. Click on Add account user.
- 7. Account user will be added to the Account users list. Multiple accounts users can be added in same request.
- 8. To remove the account user (existing or newly added), click cross button provided in Action column.
- 9. Upload applicable documents.
- 10. Submit the request.
- 11. Account User Management acknowledgement screen will be displayed and request will be assigned for approval if applicable.

| Account User Manage              | ement Acknowledgement |                |                                  |
|----------------------------------|-----------------------|----------------|----------------------------------|
| Account                          |                       |                |                                  |
| Your account user request is sub | pmitted successfully  |                |                                  |
| Request No.                      | 12885                 | Account Type   | Credit Account (CDR)             |
| Account No.                      | 113548                | Account Holder | Importer 70155 DUBAI TRADING EST |

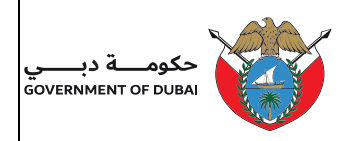

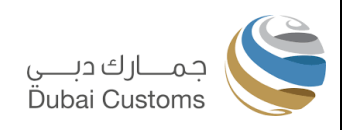

#### **2.1.4 View Account Details**

This option is to view Account details.

1. Click on the Account link from Account Management screen for which Account details to be viewed.

| Account | nt _=Track Request   | )                |                            |                     |                         |                       |                   |        |              |
|---------|----------------------|------------------|----------------------------|---------------------|-------------------------|-----------------------|-------------------|--------|--------------|
| - Accor |                      |                  |                            |                     |                         |                       |                   |        | New Account  |
| Select  | Account Type         | Account Category | Account                    | Account Holder      | Total Guarantee Amount  | Used Guarantee Amount | Available Balance | Status | Remarks      |
| 0       | Credit Account (CDR) | Standard         | 113537 - DUBAI TRADING EST | I-70155             | 575,000.00              | 0.00                  | 575,000.00        | Active | Test Remarks |
| 0       | Credit Account (CDR) | Standard         | 113541 - DUBAI TRADING EST | I-70155             | 0.00                    | 0.00                  | 0.00              | New    | Test Remarks |
| 0       | Credit Account (CDR) | Standard         | 113543 - DUBAI TRADING EST | I-70155             | 0.00                    | 0.00                  | 0.00              | New    | Test Remarks |
| 0       | Credit Account (CDR) | Standard         | 113544 - DUBAI TRADING EST | I-70155             | 0.00                    | 6,070.00              | -6,070.00         | New    | Test Remarks |
| ۲       | Credit Account (CDR) | Standard         | 113548 - DUBAI TRADING EST | I-70155             | 0.00                    | 0.00                  | 0.00              | New    | Test Remarks |
|         |                      |                  |                            |                     |                         |                       | « c 1 2           | 3 4    | 5 6 7 10 >   |
|         |                      |                  |                            | Modify Contact Deta | ils Manage Account User |                       |                   |        |              |
| Guaran  | tee Details          |                  |                            |                     |                         |                       |                   |        |              |
| Guarant | е Туре               |                  | Gu                         | arantee Ref. No.    |                         |                       |                   |        | Amo          |
| No reco | ord found !          |                  |                            |                     |                         |                       |                   |        |              |
|         |                      |                  |                            | Mana                | ne Guarantee            |                       |                   |        |              |
|         |                      |                  |                            | Widtha              | ge odarantee            |                       |                   |        |              |

2. Account Detail screen will be displayed.

| Account Details         |                      |                                         |             |                                         |
|-------------------------|----------------------|-----------------------------------------|-------------|-----------------------------------------|
| Account Type            | Credit Account (CDR) | Account                                 |             | 113548 - DUBAI TRADING EST              |
| Business Code           | AE-8123044           | Consignee                               | Code        | I - 70155                               |
| Consignee Name          | DUBAI TRADING EST    | Contact Pe                              | rson        | MOHAMMED AHMED                          |
| Mobile                  | 971-56-2325232       | Email                                   |             | abcdefgh@abcdef.com                     |
| Phone                   | 971-5-6232545        | Email 2                                 |             | abcdefgh@abcdef.com                     |
| Phone 2                 | 04123456789          | Email 3                                 |             | abcdefgh1@abcdef.com                    |
| Phone 3                 | 0423456789           | Account St                              | atus        |                                         |
| Guarantee Details       |                      |                                         |             |                                         |
| Guarantee Type          | Guarantee Ref. No.   |                                         | Amount Bank | Guarantee Status                        |
| No record found !       |                      |                                         |             |                                         |
| Virtual Account Details | 5                    |                                         |             |                                         |
| Bank                    |                      | Virtual Account No.                     | IBAN        |                                         |
| DUBAI ISLAMIC BANK, DE  | IRA                  | 000000000000000000000000000000000000000 | AE0000      | 000000000000000000000000000000000000000 |
| Account Users           |                      |                                         |             |                                         |
| Consignee Type          | Consignee            | e Code                                  | Consignee N | lame                                    |
| Importer                | 70155                |                                         | DUBAI TRAD  | ING EST                                 |
|                         |                      |                                         |             |                                         |

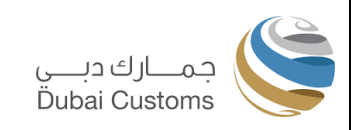

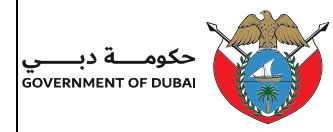

3. System displays the **Virtual Bank Account Number and IBAN** allocated to the selected account. Using this Virtual IBAN number, you can settle account dues or top-up the credit or debit account. Simply transfer funds using net banking, an ATM or at a bank counter to the IBAN displayed against account, and the amount will be credited within 30 minutes to the associated credit or debit Account.

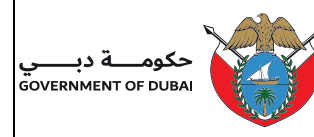

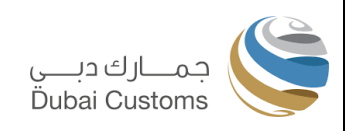

#### **2.2. MANAGE GUARANTEE**

As part of the new enhancement, multiple guarantee requests can now be initiated simultaneously to enhance user experience. Guarantee is applicable only for Credit and Standing Guarantee Account. For Debit Account (e-Wallet), guarantees are not applicable; instead, it can be topped up using cash equivalent payment modes through various channels.

Following are the major type of guarantee request:

- New Guarantee
- Update Guarantee
- Reduce Guarantee
- Withdraw guarantee

## 2.2.1 New Guarantee (Bank Guarantee)

This option is used to request the addition of a new Bank guarantee to increase the credit limit.

1. Select the Account from Account Management screen for which Guarantee to be created.

| ccoui    | nts Manageme         | nt               |                                           |                    |                          |                       |                   |        |              |
|----------|----------------------|------------------|-------------------------------------------|--------------------|--------------------------|-----------------------|-------------------|--------|--------------|
| 🙆 Αссοι  | int ≓Track Request   |                  |                                           |                    |                          |                       |                   |        |              |
|          |                      |                  |                                           |                    |                          |                       |                   |        | New Account  |
| Select   | Account Type         | Account Category | Account                                   | Account Holder     | Total Guarantee Amount   | Used Guarantee Amount | Available Balance | Status | Remarks      |
| 0        | Credit Account (CDR) | Standard         | 113478 - DUBAI TRADING EST                | I-70155            | 20,000.00                | -1,050.00             | 21,050.00         | Active | Test Remarks |
| 0        | Credit Account (CDR) | Standard         | 113490 - DUBAI TRADING EST                | I-70155            | 101,000.00               | 120.00                | 100,880.00        | Active | Test Remarks |
| 0        | Credit Account (CDR) | Standard         | 113509 - DUBAI TRADING EST                | I-70155            | 0.00                     | 885.00                | -885.00           | New    | Test Remarks |
| 0        | Credit Account (CDR) | Standard         | 113512 - DUBAI TRA <mark>DI</mark> NG EST | I-70155            | 29,334.00                | 2,140.00              | 27,194.00         | Active | Test Remarks |
| ۲        | Credit Account (CDR) | Standard         | 113514 - DUBAI TRADING EST                | C-60110            | 95,000.00                | 0.00                  | 95,000.00         | Active | Test Remarks |
|          |                      |                  |                                           |                    |                          |                       | « <               | 1 2    | 3 4 5 10 > > |
|          |                      |                  |                                           | Modify Contact Det | ails Manage Account User |                       |                   |        |              |
| Guaran   | tee Details          |                  |                                           |                    |                          |                       |                   |        |              |
| Guarante | ee Type              |                  | Guar                                      | antee Ref. No.     |                          |                       |                   |        | Amou         |
| CASH     |                      |                  | Z468                                      | 8                  |                          |                       |                   |        | 25,000       |
| CASH     |                      |                  | Z471                                      | 6                  |                          |                       |                   |        | 30,000       |
| BANK     |                      |                  | Ref34                                     | 451                |                          |                       |                   |        | 40,000       |
|          |                      |                  |                                           |                    |                          |                       |                   |        | « < 1 > x    |
|          |                      |                  |                                           | Man                | ane Guarantee            |                       |                   |        |              |
|          |                      |                  |                                           |                    |                          |                       |                   |        |              |

- 2. System displays the existing guarantees associated with the selected account.
- 3. Click Manage Guarantee button, system displays the Manage Guarantee screen:

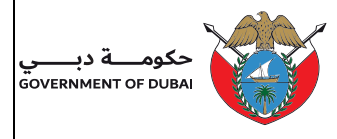

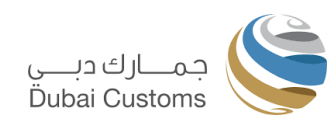

| nage Guarantee         |                            |                     |                                               |               |
|------------------------|----------------------------|---------------------|-----------------------------------------------|---------------|
| Account =Track Request |                            |                     |                                               |               |
| count Information      |                            |                     |                                               |               |
| Account                | 113514 - DUBAI TRADING EST | Account Holder Type | Clearing Agent                                |               |
| Account Holder Code    | 60110                      | Business Code       | AE-8123044                                    |               |
| iarantee Details       |                            |                     |                                               | New Guarantee |
| arantee Type C         | Suarantee Ref. No.         |                     | Amount Action                                 |               |
| ASH Z                  | 4688                       |                     | 25,000.00 Reduce Guarantee Withdraw Guarantee |               |
| ASH Z                  | 4716                       |                     | 30,000.00 Reduce Guarantee Withdraw Guarantee |               |
| ANK F                  | tef3451                    |                     | 40,000.00 Update Guarantee Withdraw Guarantee |               |
|                        |                            |                     |                                               |               |
|                        |                            |                     |                                               |               |

- 4. Click on **New Guarantee** button to add a new Guarantee
- 5. Guarantee Request screen appears.

| /lanage Guarai                                      | ntee                        |                                                               |                        |                              |                                |                  |                    |               |
|-----------------------------------------------------|-----------------------------|---------------------------------------------------------------|------------------------|------------------------------|--------------------------------|------------------|--------------------|---------------|
| Account                                             | Request                     |                                                               |                        |                              |                                |                  |                    |               |
| Account Information                                 |                             |                                                               |                        |                              |                                |                  |                    |               |
| Account                                             |                             | 113514 - DUBAI TRADING EST                                    |                        | Account Holder Type          |                                | Clearing Agent   |                    |               |
| Account Holder Code                                 |                             | 60110                                                         |                        | Business Code                |                                | AE-8123044       |                    |               |
| Guarantee Details                                   |                             |                                                               |                        |                              |                                |                  |                    | New Guarantee |
| Guarantee Type                                      |                             | Guarantee Ref. No.                                            |                        |                              | Amount                         | Action           |                    |               |
| CASH                                                |                             | Z4688                                                         |                        |                              | 25,000.00                      | Reduce Guarantee | Withdraw Guarantee |               |
| CASH                                                |                             | Z4716                                                         |                        |                              | 30,000.00                      | Reduce Guarantee | Withdraw Guarantee |               |
| BANK                                                |                             | Ref3451                                                       |                        |                              | 40,000.00                      | Update Guarantee | Withdraw Guarantee |               |
|                                                     |                             |                                                               |                        |                              |                                |                  |                    | « < 1 > »     |
| New Guarantee                                       |                             |                                                               |                        |                              |                                |                  |                    |               |
| Guarantee Type *                                    | Bank                        |                                                               | ~                      | Guarantee Ref. No. *         | CBD123456                      |                  |                    |               |
| Amount *                                            | 10000                       |                                                               |                        | Bank *                       | COMMERCIAL BANK OF DU          | BAI, TF CENTRE   |                    | ~             |
| Upload Documents                                    |                             |                                                               |                        |                              |                                |                  |                    |               |
| Download Bank Guarantee<br>* Kindly request your ba | e Format 📥<br>ank to send a | confirmation email to "Refund.finance@dubaicustoms.ae" confir | ming the issuance of t | the guarantee and the auther | nticity of signatures appearin | g thereon.       |                    |               |
| Bank Guarantee Copy *                               | Choose Fil                  | No file chosen                                                |                        | Confirmation email from bank | Choose File No file choser     | 1                |                    |               |
|                                                     |                             |                                                               | Add >                  | ⊗ Cancel                     |                                |                  |                    |               |
|                                                     |                             |                                                               |                        |                              |                                |                  |                    |               |

- 6. Select Guarantee Type (Bank) from the list.
- 7. Provide Guarantee Reference Number
- 8. Select the Bank.
- 9. Provide the Guarantee Amount mentioned in the Bank Guarantee.
- 10. Upload applicable documents.
- 11. Click Add button to add the new guarantee to the request batch.
- 12. System add the draft request on the screen below.

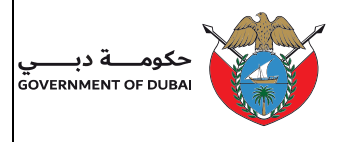

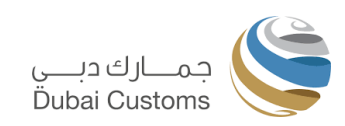

| Account Info   | rmation         |           |                           |                    |                                    |                               |                                |                  |                         |
|----------------|-----------------|-----------|---------------------------|--------------------|------------------------------------|-------------------------------|--------------------------------|------------------|-------------------------|
| Account        |                 |           | 113514 - DUBAI TRADING ES | т                  | Account Holder Type Clearing Agent |                               |                                |                  |                         |
| Account Holde  | er Code         |           | 60110                     |                    | 1                                  | Business Code                 | AE-8123044                     |                  |                         |
| Guarantee De   | etails          |           |                           |                    |                                    |                               |                                |                  | New Guarantee           |
| Guarantee Type | 9               | Guarantee | Ref. No.                  |                    |                                    |                               | Amount Action                  |                  |                         |
| CASH           |                 | Z4688     |                           |                    |                                    |                               | 25,000.00 Reduce Guarantee Wi  | thdraw Guarantee |                         |
| CASH           | Z4716           |           |                           |                    |                                    | 30,000.00 Reduce Guarantee Wi | thdraw Guarantee               |                  |                         |
| BANK           |                 | Ref3451   |                           |                    |                                    |                               | 40,000.00 Update Guarantee Wit | hdraw Guarantee  |                         |
|                |                 |           |                           |                    |                                    |                               |                                |                  | <b>e</b> c 1 <b>b b</b> |
|                |                 |           |                           |                    |                                    |                               |                                |                  |                         |
| Modified Gua   | arantee Details |           |                           |                    |                                    |                               |                                |                  |                         |
| S. No.         | Request Type    | G         | Guarantee Type            | Guarantee Ref. No. |                                    | Existing Amount               | Proposed Amount                | nt Refund Mode   | Action                  |
| 1              | New             | E         | BANK                      | CBD123456          |                                    | 0                             | 1000                           | 0                | ×                       |
| 1              |                 |           |                           |                    |                                    |                               |                                |                  | _                       |

13. User can either submit or add additional guarantee request if any.

The request is currently in draft mode and has not been submitted. If you close the browser, any unsaved data will be lost. Please ensure to click 'Submit' after adding all updates related to guarantees.

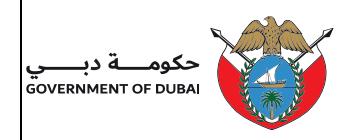

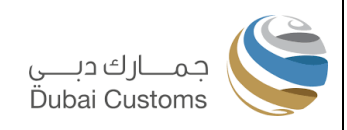

### 2.2.2 New Guarantee (Cash Guarantee)

This option is used to requesting the addition of a new Cash guarantee to increase the credit limit using *e-Payment*.

1. User click New Guarantee button, system displays the **Guarantee Request** screen

| lanage Guara        | ntee         |                            |       |                     |           |                          |               |
|---------------------|--------------|----------------------------|-------|---------------------|-----------|--------------------------|---------------|
| Account             | k Request    |                            |       |                     |           |                          |               |
| Account Information | 1            |                            |       |                     |           |                          |               |
| Account             |              | 113514 - DUBAI TRADING EST |       | Account Holder Type |           | Clearing Agent           |               |
| Account Holder Code |              | 60110                      |       | Business Code       |           | AE-8123044               |               |
| Guarantee Details   |              |                            |       |                     |           |                          | New Guaran    |
| Guarantee Type      |              | Guarantee Ref. No.         |       |                     | Amount    | Action                   |               |
| CASH                |              | Z4688                      |       |                     | 25,000.00 | Reduce Guarantee Withdr  | raw Guarantee |
| CASH                |              | Z4716                      |       |                     | 30,000.00 | Reduce Guarantee Withdr  | raw Guarantee |
| BANK                |              | Ref3451                    |       |                     | 40,000.00 | Update Guarantee Withdra | aw Guarantee  |
|                     |              |                            |       |                     |           |                          | « < 1 >       |
| New Guarantee       |              |                            |       |                     |           |                          |               |
| Guarantee Type      | Cash (e-Payn | nent Only)                 | ~     | Guarantee Ref. No.  |           |                          |               |
| Amount              | 20000        |                            |       | Bank Select         |           |                          | ~             |
|                     |              |                            | Add > | S Cancel            |           |                          |               |
|                     |              |                            |       | -                   |           |                          |               |

- 2. User select Guarantee type as "Cash (e-Payment)
- 3. Enter the Guarantee Amount to be added.
- 4. Clicking the 'Add' button, the system updates the draft request in the modified guarantee list as follows:

| Account Inf  | formation        |           |                           |                    |                     |                       |                       |                |            |
|--------------|------------------|-----------|---------------------------|--------------------|---------------------|-----------------------|-----------------------|----------------|------------|
| Account      |                  |           | 113514 - DUBAI TRADING ES | т                  | Account Holder Type |                       | Clearing Agent        |                |            |
| Account Hol  | older Code       |           | 60110                     |                    | Business Code       |                       | AE-8123044            |                |            |
| Guarantee I  | Details          |           |                           |                    |                     |                       |                       |                | New Guarar |
| Guarantee Ty | /pe              | Guarantee | Ref. No.                  |                    |                     | Amount                | Action                |                |            |
| CASH         |                  | Z4688     |                           |                    |                     | 25,000.00             | Reduce Guarantee With | draw Guarantee |            |
| CASH         | SH Z4716         |           |                           |                    | 30,000.00           | Reduce Guarantee With | draw Guarantee        |                |            |
| BANK         | NK Ref3451       |           |                           |                    |                     | 40,000.00             | Update Guarantee With | draw Guarantee |            |
|              |                  |           |                           |                    |                     |                       |                       |                |            |
| Modified Gu  | uarantee Details |           |                           |                    |                     |                       |                       |                |            |
| S. No.       | Request Type     | 0         | Guarantee Type            | Guarantee Ref. No. | Existing Amount     |                       | Proposed Amount       | Refund Mode    | Action     |
| 1            | New              | E         | BANK                      | CBD123456          | 0                   |                       | 10000                 |                | ×          |
|              |                  | (         | CASH                      |                    | 0                   |                       | 20000                 |                | ×          |

5. Now two draft requests added to modified guarantee request list.

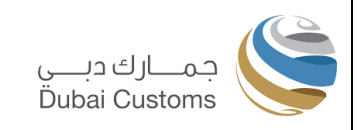

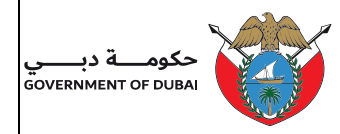

- 6. User have the ability to remove any of the added items from the list by clicking on a cross button located in action column next to each item.
- 7. Actor can add a new request if needed; otherwise, they proceed by clicking the submit button to finalize and submit the entire request.

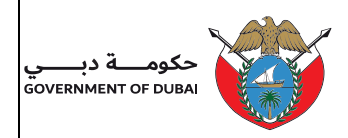

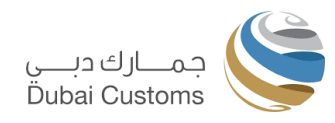

## 2.2.3 Update Guarantee (Bank Guarantee)

This option is to increase or decrease the Bank guarantee amount associated with Credit or Standing guarantee account.

| Manage (     | Guarantee        |           |                           |                    |     |                                 |                                 |                 |               |
|--------------|------------------|-----------|---------------------------|--------------------|-----|---------------------------------|---------------------------------|-----------------|---------------|
| Account      | ≓Track Request   |           |                           |                    |     |                                 |                                 |                 |               |
| Account Inf  | ormation         |           |                           |                    |     |                                 |                                 |                 |               |
| Account      |                  |           | 113514 - DUBAI TRADING ES | т                  |     | Account Holder Type             | Clearing Agent                  |                 |               |
| Account Hol  | ider Code        |           | 60110                     |                    |     | Business Code                   | AE-8123044                      |                 |               |
| Guarantee D  | Details          |           |                           |                    |     |                                 |                                 |                 | New Guarantee |
| Guarantee Ty | pe               | Guarantee | e Ref. No.                |                    |     |                                 | Amount Action                   |                 |               |
| CASH         |                  | Z4688     |                           |                    |     |                                 | 25,000.00 Reduce Guarantee With | ndraw Guarantee |               |
| CASH         | Z4716            |           |                           |                    |     | 30,000.00 Reduce Guarantee With | ndraw Guarantee                 |                 |               |
| BANK         | Ref3451          |           |                           |                    |     | 40,000.00 Update Guarantee With | draw Guarantee                  |                 |               |
|              |                  |           |                           |                    |     |                                 |                                 |                 | « < 1 > »     |
| Modified Gu  | uarantee Details |           |                           |                    |     |                                 |                                 |                 |               |
| S. No.       | Request Type     |           | Guarantee Type            | Guarantee Ref. No. |     | Existing Amount                 | Proposed Amoun                  | t Refund Mode   | Action        |
| 1            | New              |           | BANK                      | CBD123456          |     | 0                               | 10000                           | )               | ×             |
| 2            | New              |           | CASH                      |                    |     | 0                               | 2000                            | )               | ×             |
|              |                  |           |                           |                    |     |                                 |                                 |                 |               |
|              |                  |           |                           |                    | Sub | mit                             |                                 |                 |               |
|              |                  |           |                           |                    |     |                                 |                                 |                 |               |
|              |                  |           |                           |                    |     |                                 |                                 |                 |               |

1. User identify the guarantee to be updated and clicks on Update guarantee button, system displays the update guarantee frame with all existing values of the selected guarantee for update.

| lanage Guarantee          |                            |       |                                       |                                               |               |
|---------------------------|----------------------------|-------|---------------------------------------|-----------------------------------------------|---------------|
| Account                   |                            |       |                                       |                                               |               |
| Account Information       |                            |       |                                       |                                               |               |
| Account                   | 113514 - DUBAI TRADING EST |       | Account Holder Type                   | Clearing Agent                                |               |
| Account Holder Code       | 60110                      |       | Business Code                         | AE-8123044                                    |               |
| Guarantee Details         |                            |       |                                       |                                               | New Guarantee |
| Guarantee Type            | Guarantee Ref. No.         |       |                                       | Amount Action                                 |               |
| CASH                      | Z4688                      |       |                                       | 25,000.00 Reduce Guarantee Withdraw Guarantee |               |
| CASH                      | Z4716                      |       |                                       | 30,000.00 Reduce Guarantee Withdraw Guarantee |               |
| BANK                      | Ref3451                    |       |                                       | 40,000.00                                     |               |
|                           |                            |       |                                       |                                               | « < 1 > »     |
| Update Guarantee          |                            |       |                                       |                                               |               |
| Guarantee Type            | BANK                       |       | Guarantee Ref. No.                    | Ref3451                                       |               |
| Current Amount            | 40,000.00                  |       | Bank                                  | ARAB AFRICAN INTL BANK, DEIRA                 |               |
| New Amount 50000          |                            |       |                                       |                                               |               |
| Upload Documents          |                            |       |                                       |                                               |               |
| Bank Guarantee Copy Choos | e File No file chosen      |       | Amendment Bank<br>Guarantee Copy Choo | se File No file chosen                        |               |
|                           |                            | Add > | S Cancel                              |                                               |               |
|                           |                            |       |                                       |                                               |               |

- 2. User enters the **new guarantee amount** (increased or decreased).
- 3. User can upload the applicable documents.

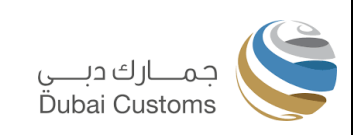

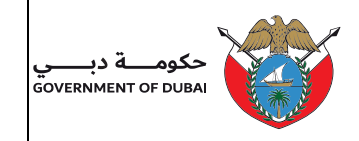

4. Clicking the 'Add' button, the system updates the draft request in the modified guarantee list as follows:

| Account      | ≓Track Request   |                     |                    |                     |                                 |                |              |
|--------------|------------------|---------------------|--------------------|---------------------|---------------------------------|----------------|--------------|
| Account Int  | formation        |                     |                    |                     |                                 |                |              |
| Account      |                  | 113514 - DUBAI TRAE | ING EST            | Account Holder Type | Clearing Agent                  |                |              |
| Account Ho   | older Code       | 60110               |                    | Business Code       | AE-8123044                      |                |              |
| Guarantee    | Details          |                     |                    |                     |                                 |                | New Guarante |
| Guarantee Ty | /pe              | Guarantee Ref. No.  |                    |                     | Amount Action                   |                |              |
| CASH         |                  | Z4688               |                    |                     | 25,000.00 Reduce Guarantee With | draw Guarantee |              |
| CASH         | SH Z4716         |                     |                    |                     | 30,000.00 Reduce Guarantee With | draw Guarantee |              |
| BANK         | IK Ref3451       |                     |                    |                     | 40,000.00                       |                |              |
|              |                  |                     |                    |                     |                                 | «              | د 1 »        |
| Modified G   | uarantee Details |                     |                    |                     |                                 |                |              |
| 5. No.       | Request Type     | Guarantee Type      | Guarantee Ref. No. | Existing Amount     | Proposed Amount                 | Refund Mode    | Action       |
| 1            | New              | BANK                | CBD123456          | 0                   | 10000                           |                | ×            |
| 2            | New              | CASH                |                    | 0                   | 20000                           |                | ×            |
| 3            | Update           | BANK                | Ref3451            | 40000               | 50000                           |                | ×            |

- 5. Now three draft requests added to modified guarantee request list.
- 6. User have the ability to remove any of the added items from the list by clicking on a cross button located in action column next to each item.
- 7. Actor can add a new request if needed; otherwise, they proceed by clicking the submit button to finalize and submit the entire request.

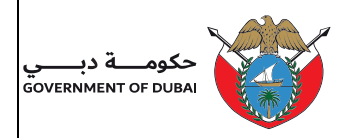

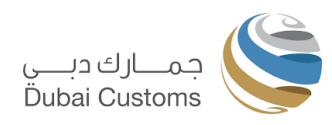

## 2.2.4 Reduce Guarantee (Cash Guarantee)

This option is to decrease the Cash guarantee amount and get the refund.

| Account                   | ≓ Track Request                |                    |                          |                 |                 |                                 |                |               |
|---------------------------|--------------------------------|--------------------|--------------------------|-----------------|-----------------|---------------------------------|----------------|---------------|
| Account I                 | nformation                     |                    |                          |                 |                 |                                 |                |               |
| Account                   | Int 113514 - DUBAI TRADING EST |                    | Accou                    | int Holder Type | Clearing Agent  |                                 |                |               |
| Account Holder Code 60110 |                                | Busin              | Business Code AE-8123044 |                 |                 |                                 |                |               |
| Guarante                  | e Details                      |                    |                          |                 |                 |                                 |                | New Guarantee |
| Guarantee                 | Туре                           | Guarantee Ref. No. |                          |                 |                 | Amount Action                   |                |               |
| CASH                      |                                | Z4688              |                          |                 |                 | 25,000.00 Reduce Guarantee With | draw Guarantee |               |
| CASH                      |                                | Z4716              |                          |                 |                 | 30,000.00 Reduce Guarantee With | draw Guarantee |               |
| BANK                      |                                | Ref3451            |                          |                 |                 | 40,000.00                       |                |               |
|                           |                                |                    |                          |                 |                 |                                 | «              | c 1 → 3       |
| Modified (                | Guarantee Details              |                    |                          |                 |                 |                                 |                |               |
| S. No.                    | Request Type                   | Guarantee Type     | Guarantee Ref. No.       |                 | Existing Amount | Proposed Amount                 | Refund Mode    | Action        |
| 1                         | New                            | BANK               | CBD123456                |                 | 0               | 10000                           |                | ×             |
| 2                         | New                            | CASH               |                          |                 | 0               | 20000                           |                | ×             |
| 3                         | Update                         | BANK               | Ref3451                  |                 | 40000           | 50000                           |                | ×             |

1. User clicks on Reduce guarantee button, system displays the information message as below:

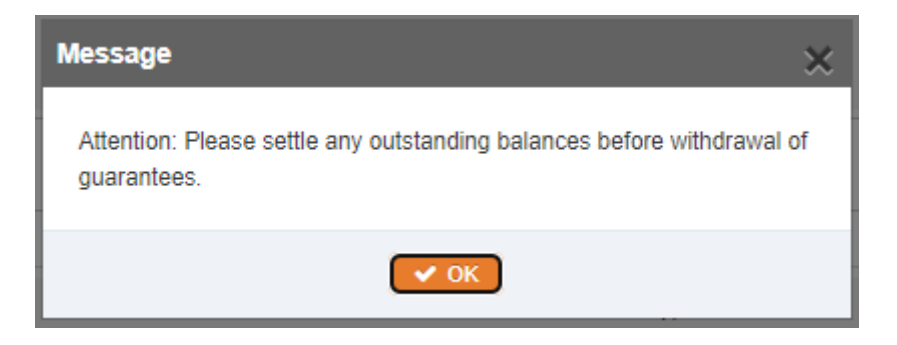

2. System displays the update guarantee frame with all existing values of the selected guarantee for update.

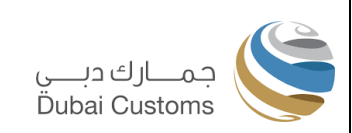

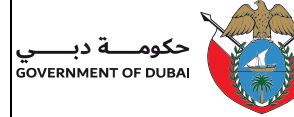

| Account<br>Count<br>C |                            |   |                     |           |                                  |                               |
|----------------------------------------------------------------------------------------------------|----------------------------|---|---------------------|-----------|----------------------------------|-------------------------------|
| Account Information                                                                                                    |                            |   |                     |           |                                  |                               |
| Account                                                                                                    | 113514 - DUBAI TRADING EST |   | Account Holder Type |           | Clearing Agent                   |                               |
| Account Holder Code                                                                                                    | 60110                      |   | Business Code       |           | AE-8123044                       |                               |
| Guarantee Details                                                                                                    |                            |   |                     |           |                                  | New Guarantee                 |
| uarantee Type                                                                                                    | Guarantee Ref. No.         |   |                     | Amount A  | Action                           |                               |
| CASH                                                                                                    | Z4688                      |   |                     | 25,000.00 |                                  |                               |
| CASH                                                                                                    | Z4716                      |   |                     | 30,000.00 | Reduce Guarantee Withdraw Guaran | tee                           |
| BANK                                                                                                    | Ref3451                    |   |                     | 40,000.00 |                                  |                               |
|                                                                                                    |                            |   |                     |           |                                  | « c 1 > »                     |
| Reduce Guarantee                                                                                                    |                            |   |                     |           |                                  |                               |
| Guarantee Type                                                                                                    | CASH                       |   | Current Amount      |           | 25,000.00                        |                               |
| Refund Details                                                                                                    |                            |   |                     |           |                                  | Click here to add bank accoun |
| Refund Mode Cheque                                                                                                    |                            | ~ | Refund Amount 10000 |           |                                  |                               |
|                                                                                                    | ADINO FOT                  |   |                     |           |                                  |                               |

3. User select the Refund mode (Bank transfer or Cheque). In case cheque selected, an information message will be displayed as below:

| Message                                                                                                    | ¢ |
|----------------------------------------------------------------------------------------------------|---|
| Special Approval is required for refund by Cheque. For faster refund,<br>please add Bank Account and submit the request using Bank Account<br>Transfer option |   |
| 🗸 ОК                                                                                                    |   |

- 4. System display the Beneficiary name from the Account holder name. User is allowed to change the Beneficiary name but additional documents to be uploaded to justify the change.
- 5. When user selects Refund mode as "Bank Transfer" then system displays the Bank Account number associated with Business code and user can select one of them.

*Note: In case bank account is not registered with Dubai Customs, you can register by clicking link "add bank account" in the same screen.* 

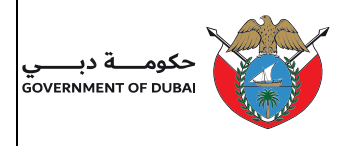

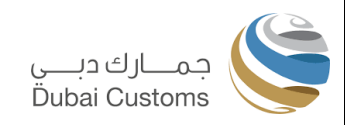

| Reduce Guarantee          |      |                 |           |                                |
|---------------------------|------|-----------------|-----------|--------------------------------|
| Guarantee Type            | CASH | Current Amount  | 25,000.00 |                                |
| Refund Details            |      |                 |           | Click here to add bank account |
| Refund Mode Bank          |      | ✓ Refund Amount | 10000     |                                |
| Bank Account No. * Select |      | ~               |           |                                |
| Upload Documents          |      |                 |           |                                |
|                           |      | Add > 🖉 Cancel  |           |                                |

- 6. User enters the Refund amount.
- 7. User can upload applicable documents.
- 8. Clicking the 'Add' button, the system updates the draft request in the modified guarantee list as follows:

| Account     | Track Request    |          |                     |                    |                     |           |                       |                |              |
|-------------|------------------|----------|---------------------|--------------------|---------------------|-----------|-----------------------|----------------|--------------|
| Account In  | formation        |          |                     |                    |                     |           |                       |                |              |
| Account     |                  |          | 113514 - DUBAI TRAD | ING EST            | Account Holder Type |           | Clearing Agent        |                |              |
| Account Ho  | Ider Code        |          | 60110               |                    | Business Code       |           | AE-8123044            |                |              |
| Suarantee   | Details          |          |                     |                    |                     |           |                       |                | New Guarante |
| uarantee Ty | pe               | Guarante | e Ref. No.          |                    |                     | Amount    | Action                |                |              |
| CASH        |                  | Z4688    |                     |                    |                     | 25,000.00 | Reduce Guarantee With | draw Guarantee |              |
| CASH        |                  | Z4716    |                     |                    |                     | 30,000.00 |                       |                |              |
| BANK        |                  | Ref3451  |                     |                    |                     | 40,000.00 |                       |                |              |
|             |                  |          |                     |                    |                     |           |                       |                |              |
| Aodified G  | uarantee Details |          |                     |                    |                     |           |                       |                |              |
| . No.       | Request Type     |          | Guarantee Type      | Guarantee Ref. No. | Existing Amount     |           | Proposed Amount       | Refund Mode    | Action       |
| 1           | New              |          | BANK                | CBD123456          | 0                   |           | 10000                 |                | ×            |
| 2           | New              |          | CASH                |                    | 0                   |           | 20000                 |                | ×            |
| 3           | Update           |          | BANK                | Ref3451            | 40000               |           | 50000                 |                | ×            |
| 4           | Reduce           |          | CASH                | Z4716              | 30000               |           | 20000                 | Cheque         | ×            |
|             |                  |          |                     |                    |                     |           |                       |                |              |

- 8. Now four draft requests added to modified guarantee request list.
- 9. User have the ability to remove any of the added items from the list by clicking on a cross button located in action column next to each item.
- 10. Actor can add a new request if needed; otherwise, they proceed by clicking the submit button to finalize and submit the entire request.
- 11. Actor Submit request (final submit with four draft request).
- 12. System generates the separate Request No. for each request and single Batch no. for complete batch. (Note: Batch no. is only for grouping all the request together).
- 13. System display the acknowledgement page with all request details mentioned as below:

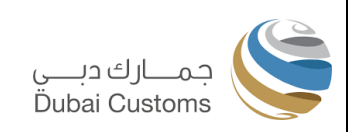

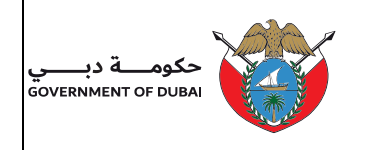

| lanage Gua                  | arantee                      |                    |                |                    |                  |        |
|-----------------------------|------------------------------|--------------------|----------------|--------------------|------------------|--------|
| ⊘ Account<br>Guarantee Requ | Track Request                |                    |                |                    |                  |        |
| Guarantee reques            | at has been successfully sub | pmitted as follows |                |                    |                  |        |
| Batch No.                   | Request No                   | Request Type       | Guarantee Type | Guarantee Ref. No. | Status           | Action |
| 1050                        | 12887                        | New Guarantee      | Bank           | CBD123456          | Under Processing |        |
| 1050                        | 12888                        | New Guarantee      | Cash           |                    | Payment Pending  | Pay    |
| 1050                        | 12889                        | Update Guarantee   | Bank           | Ref3451            | Under Processing |        |
| 1050                        | 12890                        | Reduce Guarantee   | Cash           | 74716              | Under Processing |        |

14. System provides an option to "Pay" the Cash Guarantee using e-Payment. Once the payment is done system will enable the guarantee for usage. If you miss the payment from this page, it can be re-initiated from Track Request. Refer <u>Track Request (General)</u>

| lanage         | e Requests             |                          |                 |                  |            |              |              |          |          |
|----------------|------------------------|--------------------------|-----------------|------------------|------------|--------------|--------------|----------|----------|
| Accourt        | nt ≓Track Request      |                          |                 |                  |            |              |              |          |          |
| F              | Request Type * All     |                          |                 | ✓ Request Status | Payment F  | Pending      |              |          | ~        |
| ,              | Account Type * All     |                          |                 | ✓ Account *      | All        |              |              |          | ~        |
|                | From Date * 20-06-2024 |                          | 6               | To Date*         | 27-06-2024 |              |              |          | <b>#</b> |
|                |                        |                          | Q Search        | 😂 Reset          |            |              |              |          |          |
| Request        | S                      |                          |                 |                  |            |              |              |          |          |
| Request<br>No. | Request Type           | Account                  | Request Status  | Status Remarks   |            | Request Date | Requested By | Action   |          |
| 12888          | New Guarantee          | 113514-DUBAI TRADING EST | Payment Pending | Payment Pending  |            | 27-06-2024   | amstm1       | Withdraw |          |
|                |                        |                          |                 |                  |            |              |              | α c 1    | 1 2 3    |
|                |                        |                          |                 |                  |            |              |              |          |          |

- 15. User choose proceed to Pay option to continue with payment.
- 16. System displays the confirmation message.

| Co | onfirm Payment                                                                                                    | × |
|----|----------------------------------------------------------------------------------------------------|---|
|    | Confirm Transaction                                                                                                    |   |
|    | By clicking the confirm button, you are authorizing us to redirect your request for payment of AED 20,000 through Dubai E-Government payment site. |   |
|    | ✓ Confirm 		 Cancel                                                                                                    |   |

- 17. Click on Cancel button to return to previous screen.
- 18. Click on Confirm button to proceed with Payment. System navigate the control to Digital Dubai dubaipay Payment gateway page.

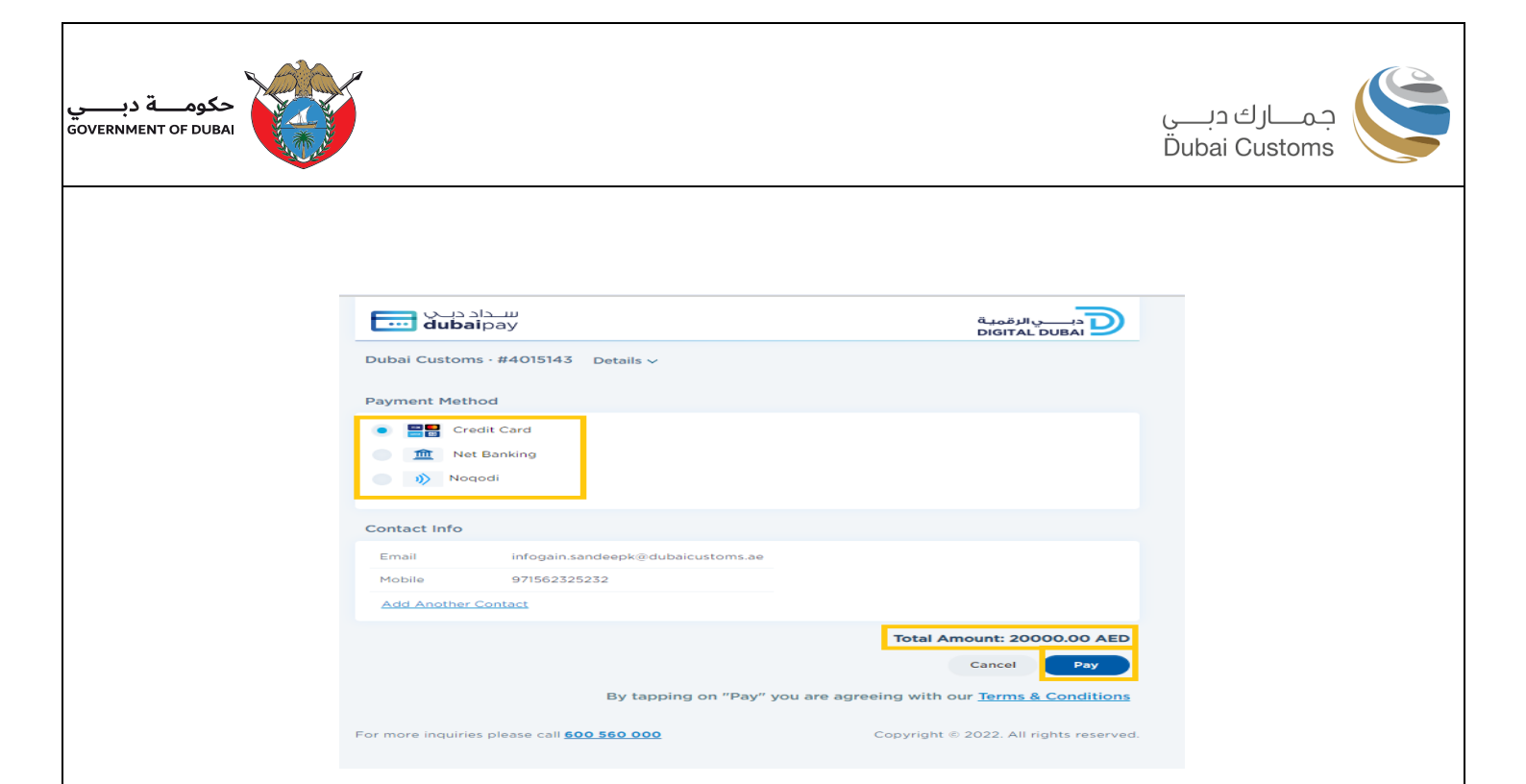

- 19. Select the payment method (credit card, Net Banking, Noqodi). For more information related to payment methods, visit Digital Dubai website.
- 20. System display the Total Amount.
- 21. User clicks on Pay button to continue with payment. System display the respective page based on the payment method selection. Below are the details required for credit card payment:

| dubaipay                                                                                                    | دبــــيالرقميـة<br>DIGITAL DUBAI                        |
|----------------------------------------------------------------------------------------------------|---------------------------------------------------------|
| Dubai Customs · #900000233717819 Details v                                                                                                    |                                                         |
| Enter Card Details 🛛 🗰 🛲 🏥                                                                                                    |                                                         |
| Credit Card Number                                                                                                    |                                                         |
| Expiry Date MM / YY                                                                                                    |                                                         |
| CVV Number CVV                                                                                                    |                                                         |
| D Check. Verified by VISA                                                                                                    | SafeKey JCB                                             |
| Donation                                                                                                    |                                                         |
| Donation Donate for charity "Dirham AI Amal" Learn more                                                                                                    | •                                                       |
| Donation         Learn more         C           This initiative is launched by Dubai Department of Finance. IACAD License No.         Content of Finance. IACAD License No. | * PRHCE-000002660                                       |
| Donation Donate for charity "Dirham AI Amal" Learn more  This initiative is launched by Dubai Department of Finance. IACAD License No                                       | ** PRHCE-000002660<br>Amount: <b>20000.00 AE</b>        |
| Donation Donate for charity "Dirham AI Amal" Learn more  This initiative is launched by Dubai Department of Finance. IACAD License No                                       | 1: PRHCE-000002660<br>Amount: 20000.00 AE<br>Cancel Pay |

- 22. Enter the credit card number, expiry date and CVV number.
- 23. Click Pay button
- 24. System communicate with gateway and complete the transaction. Please note that don't close the browser because it takes few seconds to complete the transaction.

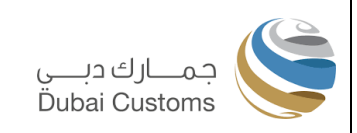

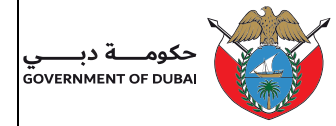

- 25. System display the Payment status message (Success or Failure)
- 26. Incase failure then **Recheck** option available in Track Request Page and continue with that option.
- 27. On Success, system generate the "Receipt" and displayed in the screen.
- 28. User can print the receipt for future reference.

| uarantee Receipt           |                                                        |                           |                      |
|----------------------------|--------------------------------------------------------|---------------------------|----------------------|
| Receipt No.                | Z-4730                                                 | Receipt Date              | 27-06-2024 00:00:00  |
| Business Code              | AE-8123044 (C - 60110)                                 | Account Type              | Credit Account (CDR) |
| Account No.                | 113514                                                 | Account Name              | DUBAI TRADING EST    |
| Receipt Type               | Credit Account Cash Guarantee Top Up                   | Amount (AED)              | 20,000.00            |
| Payment Mode               | Credit Card                                            | Transaction No.           | 900000233717819      |
| Transaction Date           | 27-06-2024 00:00:00                                    | E-Payment Transaction No. | 4015143              |
| Amount (AED)               | 20,000.00                                              | Transaction Status        | SUCCESS              |
| is Receipt is generated by | the system and therefore does not requires a signature | 1                         |                      |

29. In case Net Banking selected then below details to be entered:

| dub.         | aipay                               |                                          |
|--------------|-------------------------------------|------------------------------------------|
| Subai Custor | ns - #4015144 Details ~             |                                          |
| Payment Mel  | hod                                 |                                          |
|              | redit Card                          |                                          |
|              | Commercial Bank Of Dubal 🛧          |                                          |
| Contact Info |                                     |                                          |
| Email        | infogain.sandeepkii/dubaicustoms.ae |                                          |
| Add Anothe   | r.Contact                           |                                          |
|              |                                     | Total Amount: 10000.00 AED               |
|              |                                     | Cancel Pay                               |
|              | By tapping on "Pay" you             | are agreeing with our Terms & Conditions |
|              |                                     |                                          |

30. Select the bank where your net banking is enabled and click Pay button. 31. System display respective Net Banking screen as below:

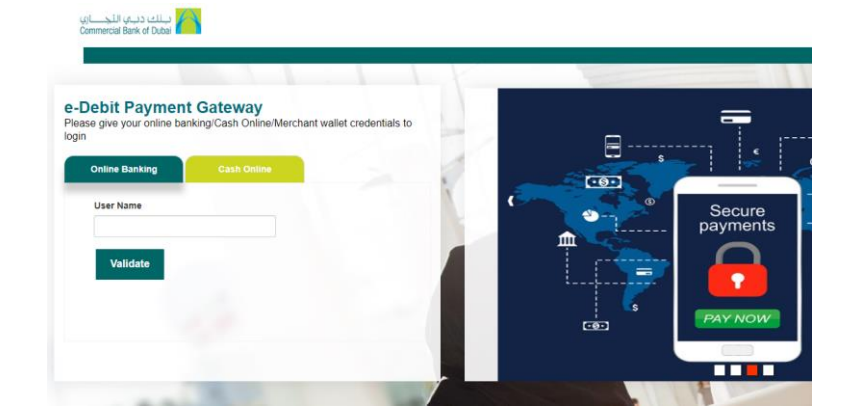

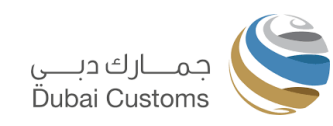

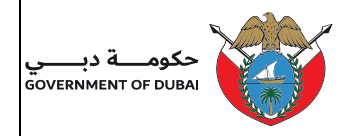

- 32. Enter the user name and password related to Net Banking.
- 33. Follow the steps required by the bank and confirm payment.
- 34. System display the success of failure message and similar to e-Payment.
- 35. User has to fill the Digital Dubai survey form.

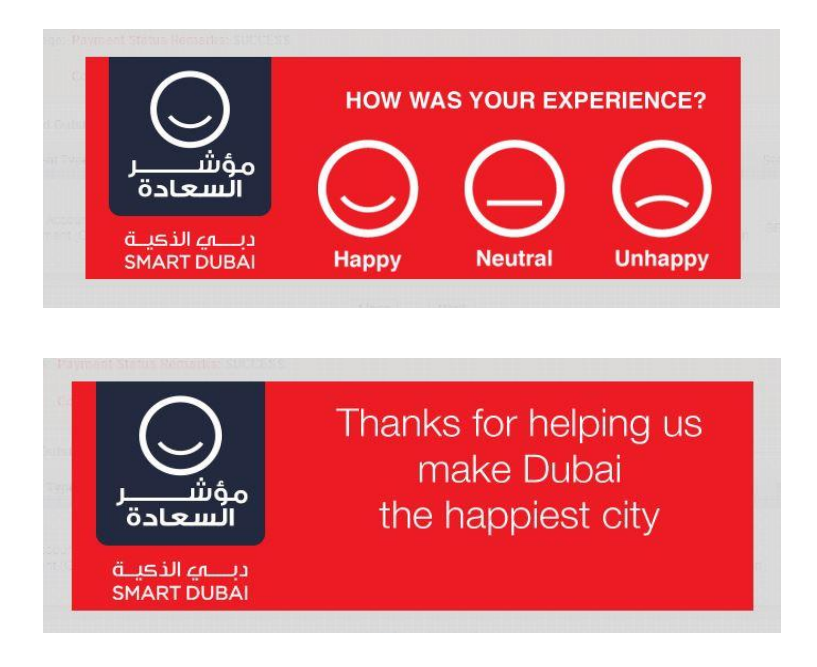

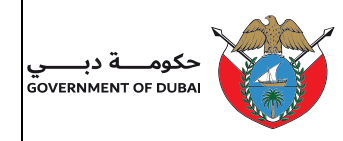

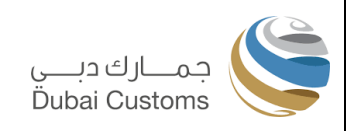

## 2.2.5 Withdraw Guarantee

This option allows for withdrawing any guarantees as needed, which in turn reduces the credit limit of the associated account.

- 1. User selects the Account from which the guarantee to be withdrawn.
- 2. User clicks on Manage Guarantee button, system displays all the Guarantees applicable to selected account.

| Account =Track Request |                            |                     |                                               |            |
|------------------------|----------------------------|---------------------|-----------------------------------------------|------------|
| account Information    |                            |                     |                                               |            |
| Account                | 113514 - DUBAI TRADING EST | Account Holder Type | Clearing Agent                                |            |
| Account Holder Code    | 60110                      | Business Code       | AE-8123044                                    |            |
| Suarantee Details      |                            |                     |                                               | New Guaran |
| iuarantee Type         | Guarantee Ref. No.         |                     | Amount Action                                 |            |
| CASH                   | Z4688                      |                     | 25,000.00 Reduce Guarantee Withdraw Guarante  | e          |
| CASH                   | Z4716                      |                     | 30,000.00 Reduce Guarantee Withdraw Guarante  | e          |
| BANK                   | Ref3451                    |                     | 40,000.00 Update Guarantee Withdraw Guarantee |            |
| BANK                   | HSBC12345                  |                     | 70,000.00 Update Guarantee Withdraw Guarantee |            |
| CASH                   | 277889900                  |                     | 3,000.00 Reduce Guarantee Withdraw Guarante   | 9          |

- 3. User identify the guarantee to be withdrawn and click on Withdraw Guarantee button.
- 4. System displays the notification message regrading the withdrawal of the guarantee, ensuring any outstanding payment are settled.

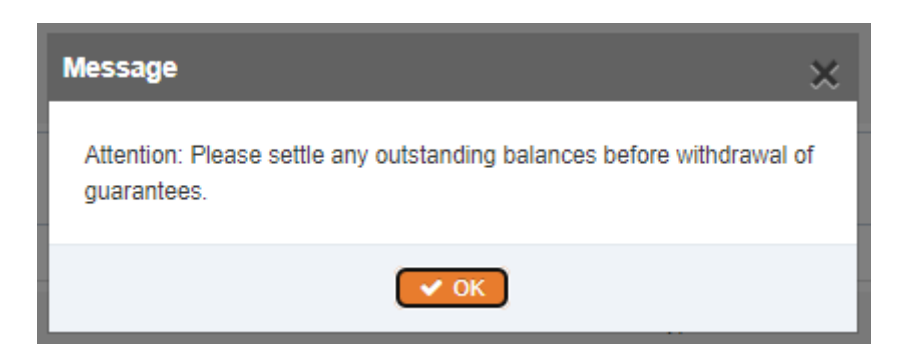

5. System displays the withdraw guarantee details screen and allow the user to select the Refund mode incase Cash guarantee.

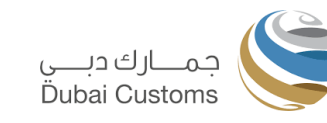

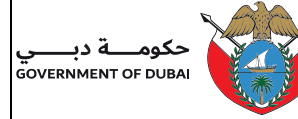

|                      | **                         |                             |                                |                          |
|----------------------|----------------------------|-----------------------------|--------------------------------|--------------------------|
| Account Information  | A                          |                             |                                |                          |
| Account              | 113514 - DUBAI TRADING EST | Account Holder Type         | Clearing Agent                 |                          |
| Account Holder Code  | 60110                      | Business Code               | AE-8123044                     |                          |
| Suarantee Details    |                            |                             |                                | New Guarante             |
| Suarantee Type       | Guarantee Ref. No.         |                             | Amount Action                  |                          |
| CASH                 | Z4688                      |                             | 25,000.00 Reduce Guarantee Wi  | Indraw Guarantee         |
| CASH                 | Z4716                      |                             | 30,000.00 Reduce Guarantee Wit | hdraw Guarantee          |
| BANK                 | Ref3451                    |                             | 40,000.00 Update Guarantee Wit | hdraw Guarantee          |
| BANK                 | HSBC12345                  |                             | 70,000.00 Update Guarantee Wit | hdraw Guarantee          |
| CASH                 | 277889900                  |                             | 3,000.00                       |                          |
|                      |                            |                             |                                | « c 1 >                  |
| Vithdraw Guarantee   |                            |                             |                                |                          |
| Guarantee Type       | CASH                       | Current Amount              | 3,000.00                       |                          |
| tefund Details       |                            |                             |                                | Click here to add bank a |
| Refund Mode * Cheque |                            | Beneficiary Name * DUBAI TR | ADING EST                      |                          |

- 6. User select the Refund mode (Bank Transfer or Cheque) when guarantee type is Cash.
- 7. When "Bank" is selected as refund mode, user has to select the Bank Account to which the amount will be transferred.
- 8. When "Cheque" is selected as refund mode then system displays the information message and display account holder name as Beneficiary Name. User is allowed to change the Beneficiary name but additional documents to be uploaded to justify the change.
- 9. User clicks the Add button.
- 10. System add the request in modified guarantee details section. User is able to add any other request part of the same batch or continue with submitting the request.

| Manage (                | Guarantee       |                             |                    |    |                                      |                                 |                 |               |
|-------------------------|-----------------|-----------------------------|--------------------|----|--------------------------------------|---------------------------------|-----------------|---------------|
| Account Account Infe    |                 |                             |                    |    |                                      |                                 |                 |               |
| Account<br>Account Hole | der Code        | 113514 - DUBAI TRA<br>60110 | DING EST           |    | Account Holder Type<br>Business Code | Clearing Agent<br>AE-8123044    |                 |               |
| Guarantee E             | Details         |                             |                    |    |                                      |                                 |                 | New Guarantee |
| Guarantee Typ           | 0e              | Guarantee Ref. No.          |                    |    |                                      | Amount Action                   |                 |               |
| CASH                    |                 | Z4688                       |                    |    |                                      | 25,000.00 Reduce Guarantee With | draw Guarantee  |               |
| CASH                    |                 | Z4716                       |                    |    |                                      | 30,000.00 Reduce Guarantee With | ndraw Guarantee |               |
| BANK                    |                 | Ref3451                     |                    |    |                                      | 40,000.00 Update Guarantee With | draw Guarantee  |               |
| BANK                    |                 | HSBC12345                   |                    |    |                                      | 70,000.00 Update Guarantee With | draw Guarantee  |               |
| CASH                    |                 | Z77889900                   |                    |    |                                      | 3,000.00                        |                 |               |
|                         |                 |                             |                    |    |                                      |                                 |                 | « < 1 > »     |
| Modified Gu             | arantee Details |                             |                    |    |                                      |                                 |                 |               |
| S. No.                  | Request Type    | Guarantee Type              | Guarantee Ref. No. |    | Existing Amount                      | Proposed Amount                 | Refund Mode     | Action        |
| 1                       | Withdraw        | CASH                        | Z77889900          |    | 3000                                 | 0                               | Cheque          | ×             |
|                         |                 |                             |                    | SI | ubmit                                |                                 |                 |               |

- 11. User clicks Submit button.
- 12. System submit the request successfully and display the acknowledgement screen with request number etc.

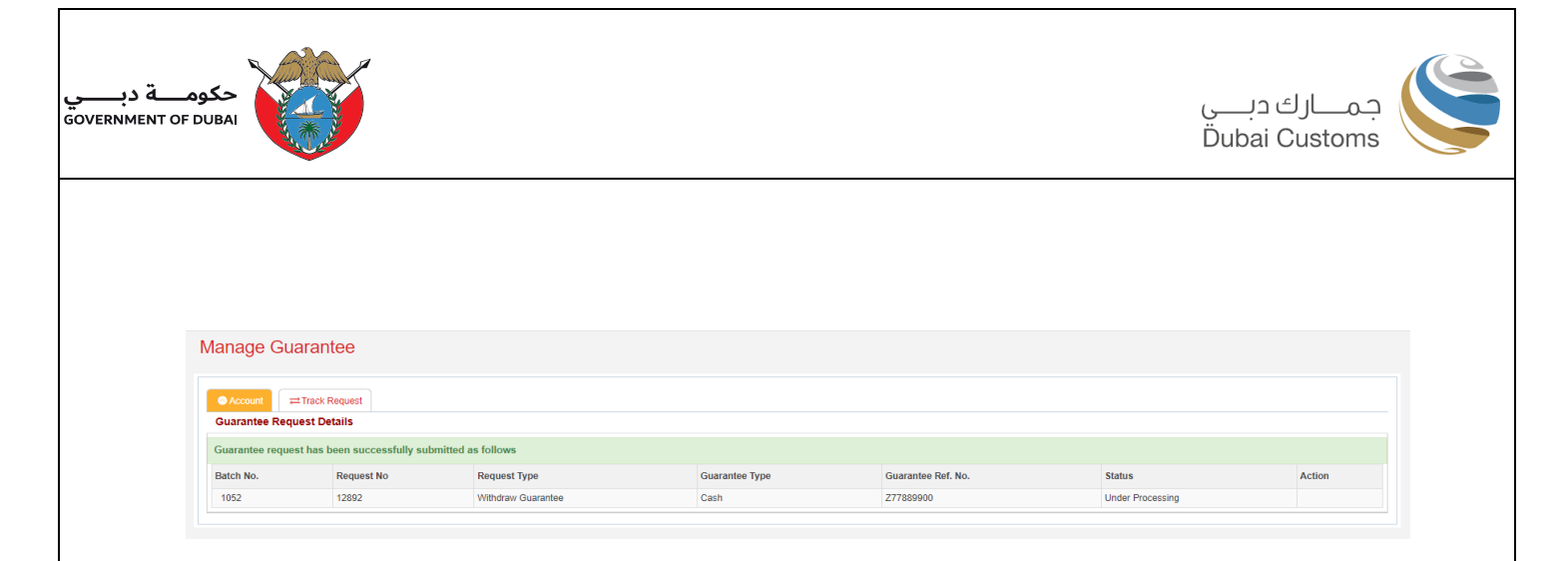

13. Note: incase any other pending request exists for same guarantee then system display the error message as mentioned below:

| The following error(s) occurred:<br>• Pending Update Guarantee Requ | est No.12889 exists for this account. |                                  |                              | × |
|---------------------------------------------------------------------|---------------------------------------|----------------------------------|------------------------------|---|
| Update Guarantee                                                    |                                       |                                  |                              |   |
| Guarantee Type                                                      | BANK                                  | Guarantee Ref. No.               | Ref3451                      |   |
| Current Amount                                                      | 40,000.00                             | Bank                             | ARAB AFRICAN INTL BANK, DEIF | A |
| New Amount * 2000                                                   |                                       |                                  |                              |   |
| Upload Documents                                                    |                                       |                                  |                              |   |
| Bank Guarantee Copy Choose Fil                                      | No file chosen                        | Amendment Bank<br>Guarantee Copy | Choose File No file chosen   |   |
|                                                                     |                                       | Add > Cancel                     |                              |   |
|                                                                     |                                       |                                  |                              |   |

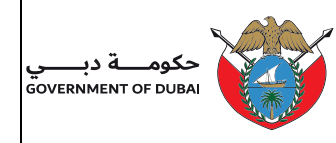

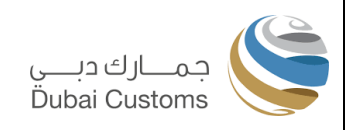

#### 2.3. TRACK REQUEST

The Track request service allows users to search and monitor the status of submitted requests. Users can search for any request using various input parameters. Additionally, this service facilitates initiating e-Payments, checking payment statuses, printing receipts, and submitting responses to suspended requests with additional information.

## 2.3.1 Track Request (General)

Select **Mirsal II** -> **Financial Services** -> **Manage Accounts** from the left menu, system displays the Account Management screen.

| Acco   | Int Track Request    |                  |                            |                |                        |                       |                   |        |              |
|--------|----------------------|------------------|----------------------------|----------------|------------------------|-----------------------|-------------------|--------|--------------|
| 011000 |                      |                  |                            |                |                        |                       |                   |        | New Account  |
| elect  | Account Type         | Account Category | Account                    | Account Holder | Total Guarantee Amount | Used Guarantee Amount | Available Balance | Status | Remarks      |
| 0      | Credit Account (CDR) | Standard         | 113478 - DUBAI TRADING EST | I-70155        | 20,000.00              | -1,050.00             | 21,050.00         | Active | Test Remarks |
| 0      | Credit Account (CDR) | Standard         | 113490 - DUBAI TRADING EST | I-70155        | 101,000.00             | 120.00                | 100,880.00        | Active | Test Remarks |
| 0      | Credit Account (CDR) | Standard         | 113509 - DUBAI TRADING EST | I-70155        | 0.00                   | 885.00                | -885.00           | New    | Test Remarks |
| 0      | Credit Account (CDR) | Standard         | 113512 - DUBAI TRADING EST | I-70155        | 29,334.00              | 2,140.00              | 27,194.00         | Active | Test Remarks |
| 0      | Credit Account (CDR) | Standard         | 113514 - DUBAI TRADING EST | C-60110        | 188,000.00             | 0.00                  | 188,000.00        | Active | Test Remarks |
|        |                      |                  |                            |                |                        |                       | « «               | 1 2    | 3 4 5 10 >   |

1. User clicks on Track Request tab, system displays the Track request search screen.

| Accou        | t and the second second secon |                          |                  |                     |                                    |            |              |              |               |
|--------------|----------------------------------------------------------------------------------------------------|--------------------------|------------------|---------------------|------------------------------------|------------|--------------|--------------|---------------|
|              | Request Type * All                                                                                                    |                          |                  | ~                   | Request Status * A                 | All        |              |              |               |
|              | Account Type * All                                                                                                    |                          |                  | ~                   | Account * A                        | All        |              |              |               |
|              | From Date * 24-06-2024                                                                                                    |                          |                  |                     | To Date* 0                         | 1-07-2024  |              |              | (             |
|              |                                                                                                    |                          | ۵                | Search              | 2 Reset                            |            |              |              |               |
| eques        | ts                                                                                                    |                          |                  |                     |                                    |            |              |              |               |
| equest<br>o. | Request Type                                                                                                    | Account                  | Request Status   | Status              | Remarks                            |            | Request Date | Requested By | Action        |
| 12893        | New Guarantee                                                                                                    | 113514-DUBAI TRADING EST | Payment Pending  | Payme               | ent Pending                        |            | 27-06-2024   | amstm1       | Withdraw      |
| 12892        | Withdraw Guarantee                                                                                                    | 113514-DUBAI TRADING EST | Under Processing |                     |                                    |            | 27-06-2024   | amstm1       | Withdraw      |
| 12890        | Reduce Guarantee                                                                                                    | 113514-DUBAI TRADING EST | Suspended        | Pls. up<br>verifica | load new Guarantee Certif<br>ation | ficate for | 27-06-2024   | amstm1       | Withdraw      |
| 12889        | Update Guarantee                                                                                                    | 113514-DUBAI TRADING EST | Under Processing |                     |                                    |            | 27-06-2024   | amstm1       | Withdraw      |
|              | Now Quarantae                                                                                                    | 112514 DURAL TRADING ERT | Completed        | Payme               | ant Completed                      |            | 27-06-2024   | ametm1       | Print Receint |

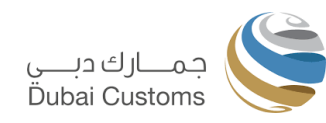

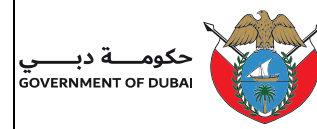

| Request<br>No. | Request Type            | Account                  | Request Status   | Status Remarks     | Request Date | Requested By | Action        |
|----------------|-------------------------|--------------------------|------------------|--------------------|--------------|--------------|---------------|
| 12888          | New Guarantee           | 113514-DUBAI TRADING EST | Completed        | Payment Completed. | 27-06-2024   | amstm1       | Print Receipt |
| 12887          | New Guarantee           | 113514-DUBAI TRADING EST | Withdrawn        | Submitted wrongly  | 27-06-2024   | amstm1       |               |
| 12885          | Account Users           | 113548-DUBAI TRADING EST | Under Processing |                    | 26-06-2024   | emirsal      | Withdraw      |
| 12884          | Account Contact Details | 113548-DUBAI TRADING EST | Completed        | Auto Approved      | 26-06-2024   | amstm1       |               |
| 12883          | Account Opening         | 113548-DUBAI TRADING EST | Completed        | Auto Approved      | 26-06-2024   | amstm1       |               |
|                |                         |                          |                  |                    |              |              | « < 1 2 > »   |

- 2. Users can select different parameter based on their search needs. Eg. If user wants to search for request which are payment pending, select the request status as "Payment Pending" and search.
- 3. System displays the request based on search parameter and provide necessary actionable option buttons against each request in Action column.
- 4. User can click on **Request No**. hyperlink to view the request details.
- 5. If a user wants to "**withdraw**" the request due to an error, mistake, or for any other reason, they should click on the 'Withdraw' button and proceed. This option is only available for pending requests.
- 6. If "**Pay**" button enabled, user can initiate and proceed with payment.
- 7. If "**Recheck**" button enabled, user can recheck the payment status.
- 8. If "**Print Receipt**" button enabled, user can print the receipt for future reference.
- 9. If "**Respond**" button enabled, user can provide response to the query initiated by Finance officer.

## 2.3.2 Track Request (provide response to suspended request)

This option is for providing additional information for the suspended request.

- 1. Search by Request status as "Suspended" or "All".
- 2. System list all the Suspended requests with suspension reasons and option to respond.
- 3. Choose Respond option.

| _              |                        |                          |                |                                              |                |              |              |          |
|----------------|------------------------|--------------------------|----------------|----------------------------------------------|----------------|--------------|--------------|----------|
| Accour         | nt ≓Track Request      |                          |                |                                              |                |              |              |          |
| F              | Request Type * All     |                          |                | <ul> <li>Request Status</li> </ul>           | Suspende       | d            |              |          |
|                | Account Type * All     |                          |                | <ul> <li>Account *</li> </ul>                | * All          |              |              |          |
|                | From Date * 24-06-2024 |                          | í              | To Date*                                     | 01-07-2024     | 4            |              | e        |
|                |                        |                          | Q Search       | C Reset                                      | )              |              |              |          |
| Request        | s                      |                          |                |                                              |                |              |              |          |
| Request<br>No. | Request Type           | Account                  | Request Status | Status Remarks                               |                | Request Date | Requested By | Action   |
| 12890          | Reduce Guarantee       | 113514-DUBAI TRADING EST | Suspended      | Pls. upload new Guarantee Ce<br>verification | ertificate for | 27-06-2024   | amstm1       | Withdraw |
|                |                        |                          |                |                                              |                |              |              | « c 1 >  |

4. **Respond** screen appears with request details.

| حکومــة<br>INT OF DUBAI                   | ,                      |                        |                             |                | جمـــارك دبــــى<br>Dubai Customs |
|-------------------------------------------|------------------------|------------------------|-----------------------------|----------------|-----------------------------------|
|                                           |                        |                        |                             |                |                                   |
|                                           |                        |                        |                             |                |                                   |
|                                           |                        |                        |                             |                |                                   |
| C# Edit                                   |                        |                        |                             |                |                                   |
| Existing Amount                           | 30,000.00              | Propo                  | ed Amount                   | 20,000.00      |                                   |
| Guarantee Type                            | Cash                   |                        |                             |                |                                   |
| Upload Documents                          |                        |                        |                             |                |                                   |
| Trade License Copy Choose File            | No file chosen         |                        | Receipt Copy Choose File N  | io file chosen |                                   |
| Additional Document 1 Choose File         | ams_upload_sample.docx | Additio                | al Document 2 Choose File N | lo file chosen |                                   |
| Document Type                             |                        | File Name              |                             |                | Delete                            |
| Additional Document 1                     |                        | ams_upload_sample.docx |                             |                | ×                                 |
| Notes                                     |                        |                        |                             |                |                                   |
| Status Remarks                            |                        |                        | Status                      | Created By     | Created On                        |
| Pls. upload new Guarantee Certificate for | r verification         |                        | Suspended                   | sit.ams1       | 01-07-2024                        |
|                                           |                        |                        | Under Processing            | emirsal        | 27-06-2024                        |
|                                           |                        |                        | Submitted                   | amstm1         | 27-06-2024                        |
|                                           |                        |                        |                             |                | « < 1 > »                         |
| Remarks * New Guarante                    | e letter uploaded      | 0                      |                             |                |                                   |
|                                           |                        |                        |                             |                |                                   |

- 5. System display the remarks entered by the approval officer.
- 6. If required, click **Edit** option to change any request information like Amount etc.
- 7. Upload the applicable documents requested.
- 8. Enter the remarks.
- 9. User submit the response request. System save the request and assign to the respective officer for processing.
- 10. System display the acknowledgement screen.

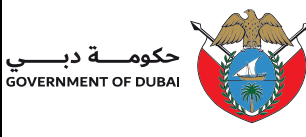

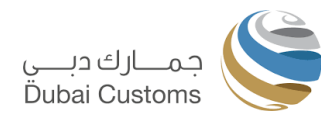

End of Document